# ΕΛΛΗΝΙΚΗ ΔΗΜΟΚΡΑΤΙΑ ΥΠΟΥΡΓΕΙΟ ΥΓΕΙΑΣ

Εθνικός Οργανισμός Παροχής Υπηρεσιών Υγείας www.eopyy.gov.gr Αθήνα, 18-08-2015 Αρ. Πρωτ.: ΔΒ4Α/οικ.31675

Γενική Δ/νση: Οργάνωσης & Σχεδιασμού Αγοράς Υπηρεσιών Υγείας Δ/νση: Φαρμάκου Τμήμα: Σχεδιασμού και Παρακολούθησης Χορήγησης Φαρμάκων Πληροφορίες: Χ.Κανή

Τηλ.:210 8110655, 575 Fax:210 8110694 Ταχ. Δ/νση: Απ.Παύλου 12, Τ.Κ. 151 23 Μαρούσι E-mail: <u>d6.t1@eopyy.gov.gr</u>  Υγειονομικές Περιφέρειες, ΥΠΕ
 Στρατιωτικά Νοσοκομεία
 Πανελλήνιο Ιατρικό Σύλλογο
 ΠΕ.ΔΙ ΕΟΠΥΥ (Περιφερειακές Διευθύνσεις ΕΟΠΥΥ)
 Αποκεντρωμένα Γραφεία
 Εξυπηρέτησης Ασφαλισμένων ΕΟΠΥΥ.

# <u>ΚΟΙΝΟΠΟΙΗΣΗ</u>

ΠΡΟΣ

Γραφείο Υπουργού Υγείας
 Γραφείο Υφυπουργού Υγείας
 Γραφείο Γεν.Γραμματέως Δημόσιας
 Διοίκησης
 Δ/νση Ασφαλισμένων ΕΟΠΥΥ
 Δ/νση Φαρμάκων και Προϊόντων
 Υγείας
 Γραφείο Προέδρου ΕΟΠΥΥ
 Γραφείο Γεν. Δ/ντη
 Φαρμακεία ΕΟΠΥΥ
 10.ΥΠΕΔΥΦΚΑ

11.KMEΣ

# Θέμα: «Σχετικά με έναρξη λειτουργίας του θεραπευτικού μητρώου για την ηπατίτιδα C».

Το Υπουργείο Υγείας, μέσω της Γενικής Γραμματείας Δημόσιας Υγείας, και ο ΕΟΠΥΥ στο πλαίσιο της βελτιστοποίησης της κάλυψης των αναγκών των ασφαλισμένων και του πληρέστερου σχεδιασμού των υπηρεσιών υγείας, ανέπτυξε και υλοποιεί, σε συνεργασία με τα Πανεπιστήμια Αθηνών και Πελοποννήσου μητρώο ασθενών για την ηπατίτιδα C, με σκοπό τη συλλογή πληροφοριών για τα χαρακτηριστικά της νόσου, τους παράγοντες κινδύνου, τη χρήση υπηρεσιών υγείας, το σχετικό κόστος και την έκβαση στο σύνολο των ασθενών που λαμβάνουν αποζημιούμενα φάρμακα από τον Οργανισμό.

Οι πληροφορίες αυτές θα χρησιμοποιηθούν στη διαδικασία λήψης αποφάσεων προκειμένου να καθοριστεί το πλαίσιο χορήγησης των φαρμάκων καθώς και να αυξηθεί και επιταχυνθεί η πρόσβαση των ασθενών στις συγκεκριμένες θεραπείες.

Επισημαίνεται ότι η χρήση και η συμπλήρωση του μητρώου είναι **υποχρεωτική** για όλους τους ιατρούς που συνταγογραφούν όλα τα φάρμακα που αφορούν στην ηπατίτιδα C.

Πιο συγκεκριμένα,

- A) Επί σκευασμάτων για τη χορήγηση των οποίων απαιτείται έγκριση της Επιτροπής Φαρμάκων Εξωτερικού και Υψηλού κόστους της Αθήνας, για να εξεταστεί ο φάκελος, ο θεράπων ιατρός θα πρέπει να καταχωρήσει τη σχετική αίτηση ηλεκτρονικά στην ιστοσελίδα: <u>www.hepcregistry.gr</u>.
- B) Προκειμένου να εκτελεστεί η συνταγή σε φαρμακείο ΕΟΠΥΥ θα πρέπει να είναι συμπληρωμένη, τυπωμένη και επισυναπτόμενη στη συνταγή η Απόφαση της Επιτροπής ΕΟΠΥΥ, όπου απαιτείται, καθώς και τα Στοιχεία του ασθενή από την προβολή της φαρμακευτικής αγωγής στην εφαρμογή (συνημμένο 2, κεφάλαιο 4). Σε διαφορετική περίπτωση, η συνταγή δεν θα εκτελείται μέχρι της ενημέρωσης του φακέλου.
- Γ) Σε περίπτωση που ο ιατρός δεν συμπληρώσει στοιχεία θεραπευτικού αποτελέσματος μετά από το τέλος της θεραπείας θα αποστέλλεται μήνυμα με τις τυχόν εκκρεμότητες από τον ΕΟΠΥΥ. Επιγραμματικά η διαδικασία της ένταξης ασθενών στο μητρώο για την ηπατίτιδα C διακρίνεται στα εξής στάδια:
  - Πιστοποίηση του θεράποντα ιατρού στο μηχανογραφικό σύστημα του ΕΟΠΥΥ για παροχές ΕΚΠΥ. Αυτό γίνεται άπαξ και δεν απαιτείται εάν ο θεράπων είναι ήδη πιστοποιημένος στο σύστημα παροχών ΕΚΠΥ.

Σε περίπτωση που πιστοποιείται ο θεράποντας για πρώτη φορά θα ακολουθηθούν οι οδηγίες που αναφέρονται στο συνημμένο 1.

Προς διευκόλυνση της διαδικασίας επισημαίνεται ότι πριν την εγγραφή ο θεράπων θα πρέπει να έχει στη διάθεση του στοιχεία όπως: ΑΦΜ, ΤΣΑΥ, ΑΜΚΑ, Αρ.Δελτίου Ταυτότητας, E-mail που επιθυμεί να λαμβάνει αλληλογραφία από το μητρώο, Αριθμό Απόφασης, Έτος και Νομαρχία για Άδεια Ασκήσεως Ιατρικού Επαγγέλματος, Έτος Λήψεως Ειδικότητας, Αριθμός Μητρώου Ιατρικού Συλλόγου.

- 2) Είσοδος στην εφαρμογή του μητρώου στην ιστοσελίδα: www.hepcregistry.gr, με το username και password που δημιούργησε στο σύστημα παροχών ΕΚΠΥ (συνημμένο 2, κεφάλαιο 1).
- 3) Διευκρινίζεται ότι «Η εφαρμογή είναι προσβάσιμη και πλήρως λειτουργική από όλους τους φυλλομετρητές ιστοσελίδων (Internet Explorer (8,9,10,11), Mozilla Firefox, Google chrome, Opera, Safari). Εάν στον Η/Υ σας έχετε εγκατεστημένο Internet Explorer 7 ή 6 ή 5 ή κάποιο παλιότερο (για να το διαπιστώσετε θα πρέπει να ανοίξτε τον Internet Explorer, να κατευθυνθείτε στο βασικό μενού του και να επιλέξετε Βοήθεια και στη συνέχεια στο Πληροφορίες για τον Internet Explorer. Στο παράθυρο που θα εμφανιστεί, θα δείτε πληροφορίες για τον Internet Explorer) θα πρέπει να τον αναβαθμίσετε από την ακόλουθη ιστοσελίδα http://windows.microsoft.com/el-gr/internet-explorer/ie-11-worldwide-languages ή να χρησιμοποιήσετε κάποιον από τους άλλους φυλλομετρητές ιστοσελίδων».

Αναλυτικές οδηγίες για τη χρήση της εφαρμογής μπορείτε να βρείτε στο συνημμένο 2. Για τυχόν προβλήματα που παρουσιαστούν παρακαλώ επικοινωνήστε με το helpdesk του ΕΟΠΥΥ για το μητρώο της ηπατίτιδας C: hepchelpdesk@eopyy.gov.gr

Συνοπτικά αναφέρεται πως ο Ιατρός, μετά την είσοδό του στην εφαρμογή μπορεί να κάνει τα ακόλουθα:

- Ενημέρωση του email του θεράποντα ιατρού (συνημμένο 2, κεφάλαιο 1.δ), ώστε να λαμβάνει ενημέρωση για την εξέλιξη των αιτημάτων έγκρισης χορήγησης αγωγής.
- Αναζήτηση ασθενή με τον ΑΜΚΑ του και ενημέρωση της καρτέλας του (συνημμένο 2, κεφάλαιο 2).
- iii. Προσθήκη στοιχείων διάγνωσης και έναρξης θεραπείας του ασθενή (εάν δεν συμπληρωθεί η διάγνωση, δεν μπορούν να συμπληρωθούν οι εξετάσεις, οι φαρμακευτικές αγωγές, οι νοσηλείες και τα θεραπευτικά αποτελέσματα της αγωγής) (συνημμένο 2, κεφάλαιο 3).
- Καταχώρηση νέας φαρμακευτικής αγωγής, η οποία είτε απαιτεί ή δεν απαιτεί έγκριση από την Επιτροπή (συνημμένο 2, κεφάλαιο 4).
- Αποστολή Αίτησης έγκρισης φαρμακευτικής αγωγής στην Επιτροπή Φαρμάκων Εξωτερικού και Υψηλού Κόστους για τα φάρμακα που απαιτείται (συνημμένο 2, κεφάλαιο 4). Με την καταχώρηση της Αίτησης έγκρισης φαρμακευτικής αγωγής, αποστέλλεται μέσω της εφαρμογής

αυτοματοποιημένο ενημερωτικό μήνυμα ηλεκτρονικού ταχυδρομείου (e-mail) στην Επιτροπή ότι έχει υποβληθεί αίτηση έγκρισης φαρμακευτικής αγωγής. Επί του παρόντος, θα κατατίθεται παράλληλα και φάκελος με τα δικαιολογητικά για την Επιτροπή και στα σημεία κατάθεσης δικαιολογητικών (τα απαιτούμενα δικαιολογητικά μπορούν να αποστέλλονται σκαναρισμένα και με e-mail στο hepcepitropes@eopyy.gov.gr και στο φαξ: 210-8110674).

- Λήψη ενημέρωσης αυτοματοποιημένου ενημερωτικού μηνύματος ηλεκτρονικού ταχυδρομείου (e-mail) στο e-mail που έχει δηλώσει ο θεράπων (βήμα i), ότι η υποβληθείσα αίτηση έχει εξεταστεί από την Επιτροπή Φαρμάκων Εξωτερικού και Υψηλού Κόστους.
- νii. Ἐκδοση συνταγής, και επισύναψη επί αυτής των Στοιχείων του ασθενή, από την προβολή της φαρμακευτικής αγωγής στην εφαρμογή (συνημμένο 2, κεφάλαιο 4) και της εκτυπωμένης Απόφασης Επιτροπής, όπου απαιτείται.
- viii. Ενημέρωση αποτελεσμάτων εξετάσεων ασθενή (συνημμένο 2, κεφάλαιο 5).
- ix. Καταχώρηση νοσηλειών ασθενή στο μητρώο (συνημμένο 2, κεφάλαιο 6).
- x. Ενημέρωση υποχρεωτικά του μητρώου ασθενή σχετικά με τα αποτελέσματα της θεραπείας (Για να μπορέσει ο χρήστης να προσθέσει ένα θεραπευτικό αποτέλεσμα, θα πρέπει να έχει προηγουμένως ενημερώσει τη λήξη όλων των φαρμακευτικών αγωγών του ασθενή) (συνημμένο 2, κεφάλαια 4 και 7).

Η ημερομηνία έναρξης της παρούσας διαδικασίας ορίζεται η 14η Σεπτεμβρίου του τρέχοντος έτους (14/9/2015).

# Ο ΠΡΟΕΔΡΟΣ ΕΟΠΥΥ

# ΔΗΜΗΤΡΗΣ ΚΟΝΤΟΣ

# Συνημμένο 1.

### ΠΙΣΤΟΠΟΙΗΣΗ ΙΑΤΡΩΝ

### ΟΔΗΓΙΕΣ ΕΓΓΡΑΦΗΣ

Προκειμένου να μπορέσει ο ιατρός που παρακολουθεί ασθενή με ηπατίτιδα C να χρησιμοποιήσει την εφαρμογή μητρώου για την ηπατίτιδα C, θα πρέπει προηγουμένως να πιστοποιηθεί στο μηχανογραφικό σύστημα του ΕΟΠΥΥ για παροχές ΕΚΠΥ, ακολουθώντας τα παρακάτω βήματα:

1) Σύνδεση στον διαδικτυακό τόπο του ΕΟΠΥΥ από τον ακόλουθο σύνδεσμο: www.eopyy.gov.gr

| 🥑 🧕 ΕΟΠΥΥ - Αρχική Σελίδα 🛛 🗙 🕂                                                                                                    |                                                                                                    |                                                                    |                                                   |                                         |                                                                                                    |                                                                          |                                                         |                       |
|----------------------------------------------------------------------------------------------------|----------------------------------------------------------------------------------------------------|--------------------------------------------------------------------|---------------------------------------------------|-----------------------------------------|----------------------------------------------------------------------------------------------------|--------------------------------------------------------------------------|---------------------------------------------------------|-----------------------|
| Www.eopyy.gov.gr/Home/StartPage?a_Hom                                                                                                    | ePage=Index                                                                                                    |                                                                    | ⊽ ⊄ 🔍 9                                           | Search                                  | *                                                                                                    | ê 🖡 A                                                                    | 9,                                                      | ≡                     |
|                                                                                                    | Οργανισμός 🕶 Επικοινωνία 👻                                                                                                    | Εφαρμογές 🝷                                                        | 🛠<br>Ενημέρωση 💌                                  | Αρχική 🧁 Επικοινωνί<br>Έντυπα 👻         | α 🔍 Αναζήτηση                                                                                                    | ? FAQs                                                                   | 두 Σύνδεση                                               | đ                     |
| Νέα         Ανακοινώσεις <u>10/07/2015</u> ΧΟΡΗΤΗΣΗ ΕΠΙΔΟΜΑΤΟΣ ΑΕΡΟΘΕΡΑΠΕΙΑΣ ΕΤΟΥΣ 2015           Δεροθεραπεία 2015 10.07.2015                                                                                                    |                                                                                                    |                                                                    |                                                   |                                         | <ul> <li>Δελτία Τύ</li> <li><u>28/05/2015</u></li> <li>ΔΕΛΤΙΟ ΤΥΠΟΥ</li> <li>Ενημερωτικα<br/>υπέρταση 28</li> </ul> | <b>που</b><br>σημειώμα για π<br>-05-2015                                 | νευμονικη                                               |                       |
| 09/07/2015<br>ΗΑΕΚΤΡΟΝΙΚΗ ΕΚΔΟΣΗ ΓΝΩΜΑΤΕΥΣΕΩΝ ΓΙΑ<br>ΑΠΟΖΗΜΙΩΣΗ ΠΑΡΟΧΩΝ ΤΟΥ ΕΚΠΥ<br>ΜΑΓΟΖΗΜΙΩΣΗ ΠΑΡΟΧΩΝ ΤΟΥ ΕΚΠΥ 09-07-2015                                                                                                    | Καλώς ήλθατε                                                                                                    | στο δικτυακό τ                                                     | όπο του Ε.Ο.Π.Υ.                                  | . <b>Y</b> .                            | 01/04/2015<br>ΔΕΛΤΙΟ ΤΥΠΟΥ -<br>Δ.Τ. για εξάμ<br><u>30/03/2015</u>                                                  | <b>Εξάμηνες συντ</b><br>γνες συνταγές 01                                 | ταγές<br>-04-2015                                       | E                     |
| 06/07/2015           ΠΡΟΣΚΛΗΣΗ ΓΙΑ ΔΙΑΠΡΑΓΜΑΤΕΥΣΗ ΚΜΕΣ<br>Α780,9 2015 ΠΡΟΣΚΛΗΣΗ ΔΙΑΠΡΑΓΜΑΤΕΥΣΗΣ           Α700 - 2015 ΠΡΟΣΚΛΗΣΗ ΔΙΑΠΡΑΓΜΑΤΕΥΣΗΣ           ΥΠΑΡΟΧΗΣ ΣΥΜΦΩΝΗΜΕΝΟΥ ΕΠΙΠΕΔΟΥ           ΥΠΗΡΕΙΩΝΑ ΔΙΑΧΕΙΡΙΣΗΣ ΣΥΝΤΑΓΩΝ ΤΕΕΣ<br>06-07-2015 | Βρείτε τα στοιχεία επικοινωνίας της διεύθυν<br>κόμβο από το οργανόγραμμα του Ε.Ο.Π.Υ.Υ<br>Κανονισμός - Νομοθεσία                                                                                                    | σης ή του τμήματος πο                                              | υ σας ενδιαφέρει, επιλέγο                         | ντας τον αντίστοιχο                     | ΔΕΛΤΙΟ ΤΥΠΟΥ -<br>παρόχων<br>Δ.Τ. Παράταα<br>25/02/2015<br>ΔΕΛΤΙΟ ΤΥΠΟΥ                                             | <b>Παράταση συμ</b><br>η συμβάσεων πο                                    | <b>ιβάσεων</b><br>αρόχων 30-03-                         | -2015                 |
| 03/07/2015<br>Σχετικά με φάρμακα που εξετάζονται από τις<br>Επιτροπές Φαρμάκων Εξωτερικού και Υψηλού<br>Κόστους<br>ΚαΤΑΛΟΓΟΣ ΦΑΡΜΑΚΩΝ ΠΟΥ ΕΞΕΓΑΖΟΝΤΑΙ ΑΠΟ<br>ΕΠΙΤΡΟΠΕΕ ΦΑΡΜΑΚΙΝ Ο3-07-2015                                                           | Δείτε όλα τα έγγραφα που αφορούν τον και<br>Συμβεβλημένοι Προμηθευτές Υγ<br>Αναζητήστε τα στοιχεία των συμβεβλημένω                                                                                                    | ονισμό λειτουργίας του<br><b>τείας</b><br>ν με τον Ε.Ο.Π.Υ.Υ. προj | ΕΟΠΥΥ καθώς και τη σχε<br>ιηθευτών υγείας ανά περ | τική νομοθεσία.<br>ιοχή και ειδικότητα. | ΔΤ για βεβαία                                                                                                    | ισεις ιατρών 25-0<br>Περισσότερα                                         | 02-2015<br>                                             |                       |
| 93/07/2015<br>ΑΠΟ ΔΙΕΥΘΥΝΣΗ ΦΑΡΜΑΚΟΥ-ΣΧΕΤΙΚΑ ΜΕ<br>ΑΠΟΔΟΣΗ ΑΔΠΑΝΗΣ ΣΚΕΥΑΣΜΑΤΟΝ ΕΙΔΙΚΗΣ<br>ΔΙΑΤΡΟΦΗΣ<br>Σίχτικαθ με αποδημίωση σκευάσματος ειδικής<br>όποραφής πατήρτε (δώ<br>6 εδΧΟΟΞΥΛ-ΓΛΩ 03-07-2015                                               | Ορια Συνταγογράφησης Ιατρικών Πράξεων<br>Δείτε τα όρω συντογγράφησης ενό ωτρωή αδικότητα σύμφωνα με τις υπουργκές οποφάσεις Υ9/οκ.70521<br>/14-08-14 (ΦΕΚ 2243/8//8-08-14) και 11383/31-12-2014 (ΦΕΚ 33/8//14-01-2015) |                                                                    |                                                   |                                         | Cross-Borde Healthcare                                                                                              |                                                                          |                                                         | 41                    |
| 02/07/2015<br>Παράταση νοσηλείας ασφαλισμένων σε Κέντρα<br>Αποθερατικίας και Αποκατάστασης<br>ΓΔΥΥ104 ΠΑΡΑΤΑΕΗ ΣΕ ΚΑΑ 02-07-2015<br>02/07/2015                                                                                                    | <ul> <li>Φάκελος Ασφάλισης Υγείας</li> <li>Εγγραφή ασφαλισμένου για χρήση τ</li> <li>Αναζήτηση / Εμφάνιση ατομικών δε</li> </ul>                                                                                       | ου Φακέλου<br>δομένων υγείας                                       | 🐊 Ενεργοποίηση χρι<br>🚮 Οδηγίες για Ιατρι         | ήστη ΦΑΥ από ιατρό<br>ούς               | 🤤 Εθνικό<br>🤀 Helleni                                                                                               | Σημείο Επαφί<br>c National Co                                            | ής της Ελλάδ<br>ntact Point                             | ίας                   |
| 11αροχη σοιγγων για αποξημιαση σκευασματός     είδικής διατσοφής     GLUTACARE ΩX500Ξ7Μ-ΦΔΡ 02-07-2015     02/07/2015     Δατί 5                                                                                                    | Οδηγιες για ασφαλισμενους                                                                                                    |                                                                    | Μ Ανακοινωση και 3                                | Συχνες Ερωτησεις                        | <ul> <li>Χρήσιμοι</li> <li>Διαύγεια - Ε.Ο</li> </ul>                                                                | Σύνδεσμοι<br>Π.Υ.Υ.                                                      |                                                         |                       |
| Αποσοση σκευασματών διατροφής για ειδικούς<br>ιατρικούς σκοπούς<br>Ο ΡΕΡΤΑΜΕΝ ΤΠΟΤΟΞΤΜ-Δ94 02-07-2015<br>02/07/2015                                                                                                    | το το το το το το το το το το το το το τ                                                                                                    | στα Φαρμακεία του Ε                                                | юпүү                                              |                                         | <ul> <li>Διαύγεια - δια</li> <li>Εισιτήριο Ελεύ</li> <li>Υπουργείο Υγε</li> <li>Υπουργείο Γρι</li> </ul>            | ράνεια στο κράτ<br>θερης Πρόσβασ<br>ίας και Κοινωνιι<br>γασίας και Κοινω | τος<br>της (Health Vo<br>κής Αλληλεγγύ<br>υνικής Ασφάλι | ucher)<br>λης<br>ισης |
| ΑΝΑΚΟΙΝΟΣΗ 01-07-2015                                                                                                    | Βοείτε ραντεβού με νιατρούς τα                                                                                                    | ю Е.О.П.Ү.Ү.                                                       |                                                   |                                         | • Ανοιντή Γραμι                                                                                                    | ιή Επικοινωνίας                                                          | 8 Ενημέρωσι                                             | ης για                |
| Δ/νση Πληροφορικης ΕΟΠΥΥ © 2012 - 2015                                                                                                    |                                                                                                    |                                                                    |                                                   |                                         |                                                                                                    |                                                                          | Ιεταρτη 15/                                             | 07/2015               |

 Πραγματοποίηση αίτησης εγγραφής - πιστοποίησης (Εφαρμογές > Ιατρικές Υπηρεσίες > Εγγραφή Ιατρών για Παροχές ΕΚΠΥ)

| 🗿 ΕΟΠΥΥ - Αρχική Σελίδα 🛛 🗙 🕂                                                                                                    |                                                                                                    | and the second property of the second second second second second second second second second second second se                                 | R mark                                                                                                    |                                                               |
|----------------------------------------------------------------------------------------------------|----------------------------------------------------------------------------------------------------|----------------------------------------------------------------------------------------------------|----------------------------------------------------------------------------------------------------|---------------------------------------------------------------|
| www.eopyy.gov.gr/Home/StartPage?a_Hom                                                                                                    | ePage=Index                                                                                                    | ⊽ ଔ 🔍                                                                                                    | Search 🖌                                                                                                    | i i i i i i i i i i i i i i i i i i i                         |
| 1111                                                                                                    |                                                                                                    | •                                                                                                    | 🕈 Αρχική  👌 Επικοινωνία 🔍 Αναζήτι                                                                                              | ιση 🕐 FAQs 婿 Σύνδεση 🕐                                        |
| ΕΟΠΥΥ                                                                                                    | Οργανισμός 👻 Επικοινωνία 👻                                                                                       | Εφαρμογές 👻 Ενημέρωση 👻                                                                                                    | Έντυπα 👻                                                                                                    |                                                               |
| Νέα - Ανακοινώσεις <u>10/07/2015</u> χοθημηση επιδοματός λεροθερληθαχ ετογς 2015     Δεροθερληθα 2015 10.07-2015                                                                        |                                                                                                    | Ηλεκτρονική Συνταγογράφηση<br>Όρια Συνταγογράφησης Ιατρικών Πράξεων<br>Φάκελος Ασφάλισης Υγείας<br>Ασφαλιστική Ικανότητα<br>Ιατρικές Υπηρεσίες | Δελτία<br>28/05/2015<br>ΔΕΛΤΙΟ ΤΥΠΟ<br>Ο Ευημερωτ<br>Εγγραφή Ιατρών για Παροχές ΕΚΠΥ                                           | <b>Τύπου</b><br><b>Υ</b><br>128-05-2015                       |
| 09/07/2015<br>ΗΛΕΚΤΡΟΝΙΚΗ ΕΚΔΟΣΗ ΓΝΩΜΑΤΕΥΣΕΩΝ ΓΙΑ<br>ΑΠΟΖΗΜΙΩΣΗ ΠΑΡΟΧΩΝ ΤΟΥ ΕΚΠΥ<br>ΜΑΓΚΡΟΙΚΗ ΕΚΔΟΣΗ ΓΙΛΩΜΑΤΕΥΣΕΩΝ ΓΙΑ<br>ΑΠΟΖΗΜΙΩΣΗ ΠΑΡΟΧΩΝ ΤΟΥ ΕΚΠΥ 09-07-2015                        | Καλώς ήλθατε                                                                                                    | eΔΑΠΥ<br>Τεχνικές Προδ/φές Αρχείων<br>Κινήσεις Παρόχων                                                                                         | Ενεργοποίηση Χρήστη ΦΑΥ<br>Αίτημα έγκρισης ΦΥΚ προς Επιτροπές<br>Γνωμάτευση Αιμοκάθαρσης                                       | ΄- <b>Εξάμηνες συνταγές</b><br>μηνες συνταγές 01-04-2015 Ε    |
| 06/07/2015<br>IPPOSKAHEN FIA ALARPATMATEYEH KMEE<br>APIG 9: 2015 IPPOEKAHEH ALARPATMATEYEHE<br>INAPOXHE ZIMMGUNHMAENOY ERIIFLAOY<br>YIMPEZICIN ALAREHEZHE ZIMITATION TEEZ<br>06:07:2015 | Βρείτε τα στοιχεία επικοινωνίας της διεύθυι<br>κόμβο από το οργανόγραμμα του Ε.Ο.Π.Υ.Υ<br>Κανονισμός - Νομοθεσία | Αηξιπρόθεσμες Οφειλές<br>Αιμοκαθάρσεις<br>Αναγγελία Ασφαλισμένου<br>Ενημέρωση Συναλλασσομένων                                                  | Γνωματεύσεις Παροχών ΕΚΠΥ<br>Οδηγίες Ενεργοποίησης Χρήστη ΦΑΥ<br>Οδηγίες Γνωματεύσεων Παροχών ΕΚΠΥ<br>Δ2/04/2012<br>ΔΕΛΠΟ ΤΥΠΟ | - Παράταση συμβάσεων<br>αση συμβάσεων παρόχων 30-03-2015<br>Υ |
| 03/07/2015                                                                                                    | Δείτε όλα τα έγγραφα που αφορούν τον και                                                                         | νονισμό λειτουργίας του ΕΟΠΥΥ καθώς και τη σχ                                                                                                  | ετική νομοθεσία. 🚮 ΔΤ για βεβ                                                                                                  | δαίωσεις ιατρών 25-02-2015                                    |

3<sup>α</sup>) Στη συνέχεια, όσοι ιατροί είναι <u>συμβεβλημένοι με τον ΕΟΠΥΥ</u> επιλέγουν «ΜΕΤΑΒΟΛΗ» <u>και χρησιμοποιούν</u> <u>τους κωδικούς που διαθέτουν ήδη για το e-ΔΑΠΥ</u>. Όταν ολοκληρώσουν με επιτυχία τη διαδικασία, το Σύστημα θα τους εμφανίσει μήνυμα επάνω αριστερά στην οθόνη «επιτυχής αποθήκευση στοιχείων».

|                                                          | Διαχείριση Λογαριασμού/Πιστοποίηση Ιατρών                                                                                                    |
|----------------------------------------------------------|----------------------------------------------------------------------------------------------------|
| Βασικές Λειτουργίες                                      | Οδηγίες Χρήσης                                                                                                    |
| 🗱 Αρχική Σελίδα                                          | Καλωσορίσατε στην Ηλεκτρονική Υπηρεσία Διαχείρισης Λογοριασμού - Πιστοποίησης Ιατρών                                                                                                    |
| #Εγγραφή Χρήστη                                          | Επιλέξτε:                                                                                                    |
| <ul> <li>Επανεγγραφή Χρήστη</li> <li>Μεταβολή</li> </ul> | <ul> <li>«Εγγραφή χρήστη», στην περίπτωση που επιθυμέτε να εγγραφείτε για πρώτη φορά στην Ηλεκτρονική Υπηρεσία Πιστοποίησης.</li> <li>Με το πέρας της διαδικασίας θα εμφανιστούν στην οθόνη τα στοιχεία εγγραφής σας. Τα στοιχεία μπορείτε να τα εκτυπώσετε.</li> </ul>                                                                        |
| <b>#</b> Απώλεια Συνθηματικού                            | <ul> <li>«Επανεγγραφή χρήστη», στην περίπτωση που είστε ήδη χρήστης των Ηλεκτρονικών Υπηρεσιών Ιατρών, αλλά έχετε ξεχάσει<br/>τον κωδικό χρήστη (username) ή έχετε ξεχάσει το συνθημιστικό (password) και τον κλειδάριθμο σας. Για την επανεγγραφή σας θα<br/>ακολουθηθεί η ίδια διαδικασία με αυτή της επιλογής, «Εγγραφή χρήστη».</li> </ul> |
|                                                          | <ul> <li>«Απώλεια Συνθηματικού», επιλέξτε το στην περίπτωση που είστε ήδη εγγεγραμμένος χρήστης αλλά έχετε ξεχάσει το<br/>συνθηματικό σας, προκειμένου να αποκτήσετε καινούργιο (προϋποθέτει εισαγωγή του ΚΛΕΙΔΑΡΙΘΜΟΥ που σας αποδόθηκε<br/>ηλεκτρονικά κατά την εγγραφή σας στην υπηρεσία μας).</li> </ul>                                   |

## Επισήμανση: όσοι ιατροί είναι συμβεβλημένοι με τον ΕΟΠΥΥ, αλλά δεν είχαν κάνει ποτέ εγγραφή στο e-ΔΑΠΥ, μπορούν να κάνουν την πιστοποίηση από την επιλογή «ΕΓΓΡΑΦΗ ΧΡΗΣΤΗ» και όχι από τη «ΜΕΤΑΒΟΛΗ».

3β) Εναλλακτικά, όσοι ιατροί δεν είναι συμβεβλημένοι με τον ΕΟΠΥΥ επιλέγουν Εγγραφή Χρήστη στην παρακάτω οθόνη:

| Βασικές Λειτουργίες    | Οδηγίες Χρήσης                                                                                                    |
|------------------------|----------------------------------------------------------------------------------------------------|
| 🗱 Αρχική Σελίδα        | Καλωσορίσατε στην Ηλεκτρονική Υπηρεσία Διαχείρισης Λογαριασμού - Πιστοποίησης Ιατρών                                                                                                    |
| 🗱 Εγγραφή Χρήστη       | Επιλέξτε:                                                                                                    |
| 📽 Επανεγγραφή Χρήστη   | • «Εγγραφή χρήστη», στην περίπτωση που επιθυμείτε να εγγραφείτε για πρώτη φορά στην Ηλεκτρονική Υπηρεσία Πιστοποίησης.                                                                                                    |
| 🗱 Μεταβολή             | Με το πέρας της διαδικασίας θα εμφανιστούν στην οθόνη τα στοιχεία εγγραφής σας. Τα στοιχεία μπορείτε να τα εκτυπώσετε.                                                                                                    |
| 🗱 Απώλεια Συνθηματικού | <ul> <li>«Επανεγγραφή χρήστη», στην περίπτωση που είστε ήδη χρήστης των Ηλεκτρονικών Υπηρεσιών Ιατρών, αλλά έχετε ξεχάσει<br/>τον κωδικό χρήστη (username) ή έχετε ξεχάσει το συνθηματικό (password) και τον κλειδάριθμο σας. Για την επανεγγραφή σας θα<br/>ακολουθηθεί η ίδια διαδικασία με αυτή της επιλογής, «Εγγραφή χρήστη».</li> </ul> |
|                        | <ul> <li>«Απώλεια Συνθηματικού», επιλέξτε το στην περίπτωση που είστε ήδη εγγεγραμμένος χρήστης αλλά έχετε ξεχάσει το<br/>συνθηματικό σας, προκειμένου να αποκτήσετε καινούργιο (προϋποθέτει εισαγωγή του ΚΛΕΙΔΑΡΙΘΙΜΟΥ που σας αποδόθηκε<br/>ηλεκτρονικά κατά την εγγραφή σας στην υπηρεσία μας).</li> </ul>                                 |

Στην περίπτωση αυτή θα πρέπει να χρησιμοποιηθούν **κωδικοί καινούργιοι,** δηλαδή κωδικοί που δεν θα έχουν χρησιμοποιηθεί σε καμία άλλη εφαρμογή του ΕΟΠΥΥ.

Όταν επιλεχθεί εγγραφή χρήστη, εμφανίζεται η οθόνη «πιστοποίηση μέσω ΓΓΠΣ» όπου αριστερά έχει προς επιλογή την ένδειξη «πατήστε εδώ»:

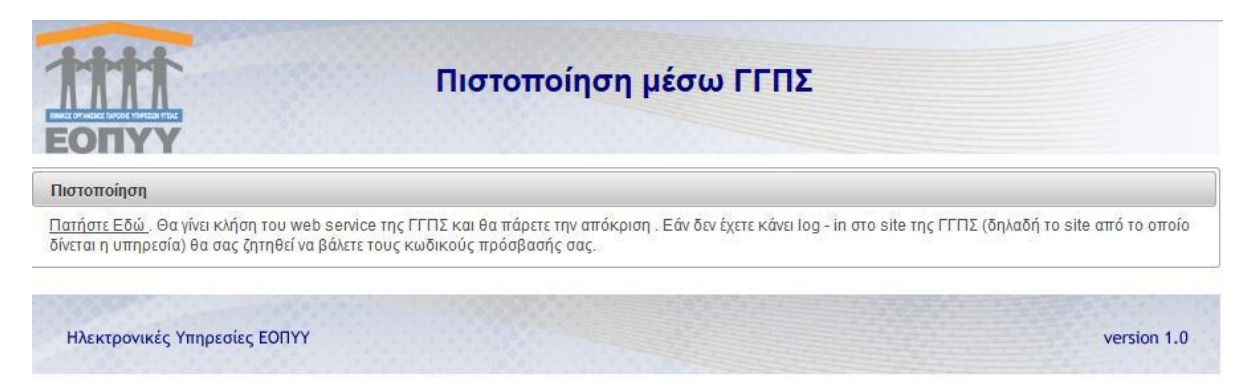

Ακολουθώντας τις οδηγίες ο ιατρός προωθείται στην web υπηρεσία της Γ.Γ.Π.Σ., όπου χρησιμοποιεί τους κωδικούς που διαθέτει στο taxisnet (για το ΑΦΜ που διαθέτει σαν φυσικό πρόσωπο):

| ΓΕΝΙΚΗ ΓΡΑΜΜΑΤΕΙΑ Θ                                                                                                    | ΕΛΛΗΝΙΚΗ ΔΗΜΟΚΡΑΤΙΑ<br>Υπουργείο Οικονομικών |
|----------------------------------------------------------------------------------------------------|----------------------------------------------|
| http://www. une unnpedies                                                                                                    |                                              |
| ΚΑΛΩΣ ΗΛΘΑΤΕ ΣΤΗΝ ΣΕΛΙΔΑ ΕΙΣΟΔΟΥ ΤΩΝ ΥΠΗΡΕΣΙΩΝ WE<br>ΠΑΡΑΚΑΛΟΥΜΕ ΕΙΣΑΓΕΤΕ ΤΟΥΣ ΚΩΔΙΚΟΥΣ ΤΑΧΙSΝΕΤ ΓΙΑ ΤΗΝ ΕΙΣΟΔΟ ΣΑΣ<br>Username:<br>Password:<br>Είσοδος Επαναφορά | Β.<br>Ε ΣΤΟ ΣΥΣΤΗΜΑ                          |

Με την επιτυχή εισαγωγή των κωδικών ο ιατρός επιλέγει εξουσιοδότηση, ώστε να προσπελάσει η εφαρμογή τα στοιχεία της Γ.Γ.Π.Σ.:

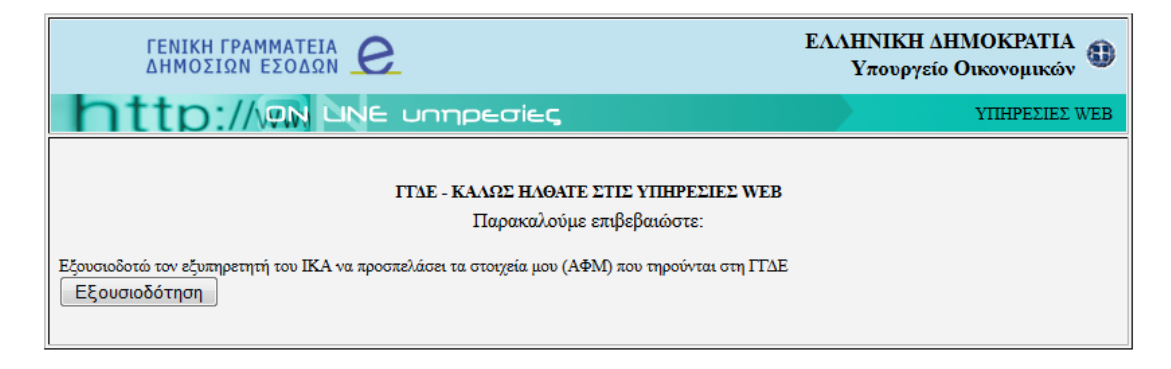

Μόλις γίνει αυτό ανοίγει η επόμενη οθόνη, όπου ο ιατρός εισάγει τα απαραίτητα στοιχεία (έχουν \*):

|                                   | Στοιχεία Λογαριασμού                                                 |
|-----------------------------------|----------------------------------------------------------------------|
| #Αρχικη Σελίοα<br>#Εγγραφή Χρήστη | Κωδικός Χρήστη: *                                                    |
| #Επανεγγραφή Χρήστη               | Συνθηματικό:* Επβεβαίωση Συνθ/κού:*                                  |
| 🗱 Μεταβολή                        |                                                                      |
| #Απώλεια Συνθηματικού             | Ατομικά Στοιχεία                                                     |
|                                   | Επώνυμο:* Όνομα:*                                                    |
|                                   | Πατρώνυμο:*                                                          |
|                                   | Ημ/νία Γέννησης;* Στρατιωτικός Ιατρός:                               |
|                                   | A.Φ.M.:* A.M.K.A.:*                                                  |
|                                   | ΤΣΑΥ:*         Αρ.Δελτίου           Τσιντόπτας:*         Τουτόπτας:* |
|                                   | Πιστοποιημένος στην ΗΔΙΚΑ:                                           |
|                                   | Στοιχεία Διεύθυνσης                                                  |
|                                   | Πόλη Γένησσης:*                                                      |
|                                   | Στοιχεία Επικοινωνίας                                                |
|                                   | Email:* Τηλέφωνο:*                                                   |
|                                   | FAX: Κνητό*:                                                         |
|                                   | Άδεια Ασκησεως Ιατρ. Επαγγέλματος                                    |
|                                   | Απόφαση:* Ετος:* Νομαρχία:*                                          |
|                                   | Ειδικότητα                                                           |
|                                   | Μη Ετος Λήψεως Ειδικότητα:*                                          |

Η οθόνη συνεχίζεται ως ακολούθως:

| Ιατρικός Σύλλογος                                                                                                    |   |
|----------------------------------------------------------------------------------------------------|---|
| Ιστρικός Σύλλογος:* Α.Μ.:*                                                                                                    |   |
| Τόπος Εργασίας                                                                                                    |   |
| ΕΣΥ(και στρατιωτικά νοσοκομεία):                                                                                                    |   |
| Βαθμός:                                                                                                    |   |
| Νοσοκομείο:                                                                                                    |   |
|                                                                                                    | • |
|                                                                                                    |   |
| Πανεπιστημιακός:                                                                                                    |   |
| Βαθμός:                                                                                                    |   |
| Νοσοκομείο:                                                                                                    |   |
|                                                                                                    | * |
|                                                                                                    |   |
| ΠΕΔΥ-ΚΥ-ΠΙ-ΥΠηρεσιακα ιατρεια:                                                                                                    |   |
| Βαθμός:                                                                                                    |   |
| Ιδιωτική Κλινική:                                                                                                    |   |
| Ιδ.Κλινική:                                                                                                    |   |
|                                                                                                    |   |
| Ιδιωτικό Ιατρείο(1):                                                                                                    |   |
| Διεύθυνση: Τηλέφωνο:                                                                                                    |   |
|                                                                                                    |   |
|                                                                                                    |   |
|                                                                                                    |   |
| ΔΗΛΩΣΗ                                                                                                    |   |
| Η ΠΑΡΟΥΣΑ ΕΠΕΧΕΙ ΘΕΣΗ ΥΠΕΥΘΥΝΗΣ ΔΗΛΩΣΗΣ ΤΟΥ ΑΡΘΡΟΥ 8 ΤΟΥ ν. 1599/1986 ΚΑΙ ΣΕ ΠΕΡΙΠΤΩΣΗ ΔΗΛΩΣΗΣ ΨΕΥΔΩΝ Η ΑΝΑΚΡΙΒΩΝ<br>ΣΤΟΙΧΕΙΩΝ, Ο ΔΗΛΩΣΑΣ, ΠΕΡΑΝ ΠΑΣΗΣ ΑΛΛΗΣ ΕΥΘΥΝΗΣ, ΕΥΘΥΝΕΤΑΙ ΓΙΑ ΠΑΡΑΒΑΣΗ ΤΩΝ ΔΙΑΤΑΞΕΩΝ ΤΟΥ ΑΡΘΡΟΥ 22 ΠΑΡ.6 ΤΟΥ v.<br>1599/1986. |   |

### και καταλήγει ως εξής:

| ΔΗΛΩΣΗ                                                                                                    |
|----------------------------------------------------------------------------------------------------|
| Η ΠΑΡΟΥΣΑ ΕΠΕΧΕΙ ΘΕΣΗ ΥΠΕΥΘΥΝΗΣ ΔΗΛΩΣΗΣ ΤΟΥ ΑΡΘΡΟΥ 8 ΤΟΥ v. 1599/1986 ΚΑΙ ΣΕ ΠΕΡΙΠΤΩΣΗ ΔΗΛΩΣΗΣ ΨΕΥΔΩΝ Η ΑΝΑΚΡΙΒΩΝ<br>ΣΤΟΙΧΕΙΩΝ, Ο ΔΗΛΩΣΑΣ, ΠΕΡΑΝ ΠΑΣΗΣ ΑΛΛΗΣ ΕΥΘΥΝΗΣ, ΕΥΘΥΝΕΤΑΙ ΓΙΑ ΠΑΡΑΒΑΣΗ ΤΩΝ ΔΙΑΤΑΞΕΩΝ ΤΟΥ ΑΡΘΡΟΥ 22 ΠΑΡ.6 ΤΟΥ v.<br>1599/1986.                                                                                                    |
| Πληκτρολογήστε τον κωδικό οπτικής επιβεβαίωσης:                                                                                                    |
| Αποθήκευση<br>Καθαρισμός<br>Επιστροφή                                                                                                    |
| Οδηγίες Χρήσης                                                                                                    |
| Στην οθόνη αυτή συμηληρώνετε τον κωδικό (username) και το συνθηματικό (password) που επιθυμείτε να έχετε ως χρήστης του<br>συστήματος, μαζί με ορισμένα συμπληρωματικά στοιχεία.<br>Συμπληρώστε υποχρεωτικά τα πεδία με αστερίσκο(*).                                                                                                    |
| <ul> <li>Κωδικός Χρήστη (username): Πρέπει να αποτελείται από 8-12 λατινικούς χαρακτήρες ή νούμερα.</li> <li>Συνθηματικό (password): Πρέπει να αποτελείται από 8-15 χαρακτήρες και να περίεχει και νούμερα. Όσο μεγαλύτερο συνδυασμό αλφαριθμητικών και ειδικών χαρακτήρων περίεχει το συνθηματικό, τόσο ισχυρότερο και ασφαλέστερο θα είναι.</li> <li>Επιβεβαίωση Συνθηματικού: Συμπληρώστε την ίδια τιμή και στο πεδίο Συνθηματικό.</li> <li>Τα πεδία Αρ. τηλεφώνου, Αρ. κινητού τηλεφώνου και Γαχ δέχονται 10-ψήφιους αριθμούς (χωρίς κενά και παύλες).</li> <li>Στο πεδίο του Κωδικού Οπτικής Επιβεβαίωσης συμπληρώστε τους χαρακτήρες που διακρίνετε στην εικόνα. Αν για κάποιο λόγο δεν είναι κατανοητό το περιεχόμενο της οπτικής επιβεβαίωσης πατήστε «Ανανέωση».</li> </ul> |
| <i>Επιλέγοντας</i> <b>Αποθήκευση</b> , οι τιμές που συμπληρώσατε στα πεδία θα ελεγχθούν ως προς την εγκυρότητα τους. Σε περίπτωση<br>λανθασμένης εισαγωγής, θα εμφανιστεί το κατάλληλο μήνυμα λάθους που υποδεικνύει τα μη έγκυρα πεδία. Σε περίπτωση επιτυχημένης<br>εισαγωγής, η αίτηση εγγραφής σας θα καταχωρηθεί.                                                                                                    |
| <i>Επιλέγοντας</i> <b>Καθαρισμός,</b> θα καθαρίσουν αυτόματα όλα τα συμπληρωμένα πεδία της φόρμας εγγραφής χρήστη για επανεισαγωγή.                                                                                                    |

Πατώντας Αποθήκευση το σύστημα ενημερώνει ότι η εγγραφή έγινε κανονικά και δίνει τη δυνατότητα της εκτύπωσης των στοιχείων της εγγραφής μαζί με τον αντίστοιχο κλειδάριθμο.

### ΑΔΑ: ΩΘ58ΟΞ7Μ-ΖΦΖ

Για την εισαγωγή στην εφαρμογή του μητρώου Ηπατίτιδας C, ο ιατρός συνδέεται στην ηλεκτρονική διεύθυνση <u>www.hepcregistry.gr</u>, όπου χρησιμοποιεί ως στοιχεία εισόδου (κωδικό χρήστη και συνθηματικό), είτε τους κωδικούς που ήδη διαθέτει στο e-ΔΑΠΥ στην περίπτωση που είναι συμβεβλημένος ιατρός του ΕΟΠΥΥ, είτε τους κωδικούς που έχει επιλέξει κατά την παραπάνω διαδικασία εγγραφής χρήστη στην περίπτωση που δεν είναι συμβεβλημένος ιατρός του ΕΟΠΥΥ.

### ΣΥΧΝΕΣ ΕΡΩΤΗΣΕΙΣ - ΑΠΑΝΤΗΣΕΙΣ

### <u>Ερώτηση :</u>

Είμαι συμβεβλημένος ιατρός του ΕΟΠΥΥ, πως μπορώ να κάνω πιστοποίηση στο μητρώο ηπατίτιδας C;

### <u>Απάντηση:</u>

Θα πρέπει να πιστοποιηθείτε στο μητρώο για ηλεκτρονικές γνωματεύσεις παροχών ΕΚΠΥ του ΕΟΠΥΥ.

Από την αρχική οθόνη του ΕΟΠΥΥ <u>επιλέγουν όλοι οι γιατροί</u> : Εφαρμογές / Ιατρικές Υπηρεσίες / Εγγραφή Ιατρών για Παροχές ΕΚΠΥ. (Βλ. επισυναπτόμενη οθόνη)

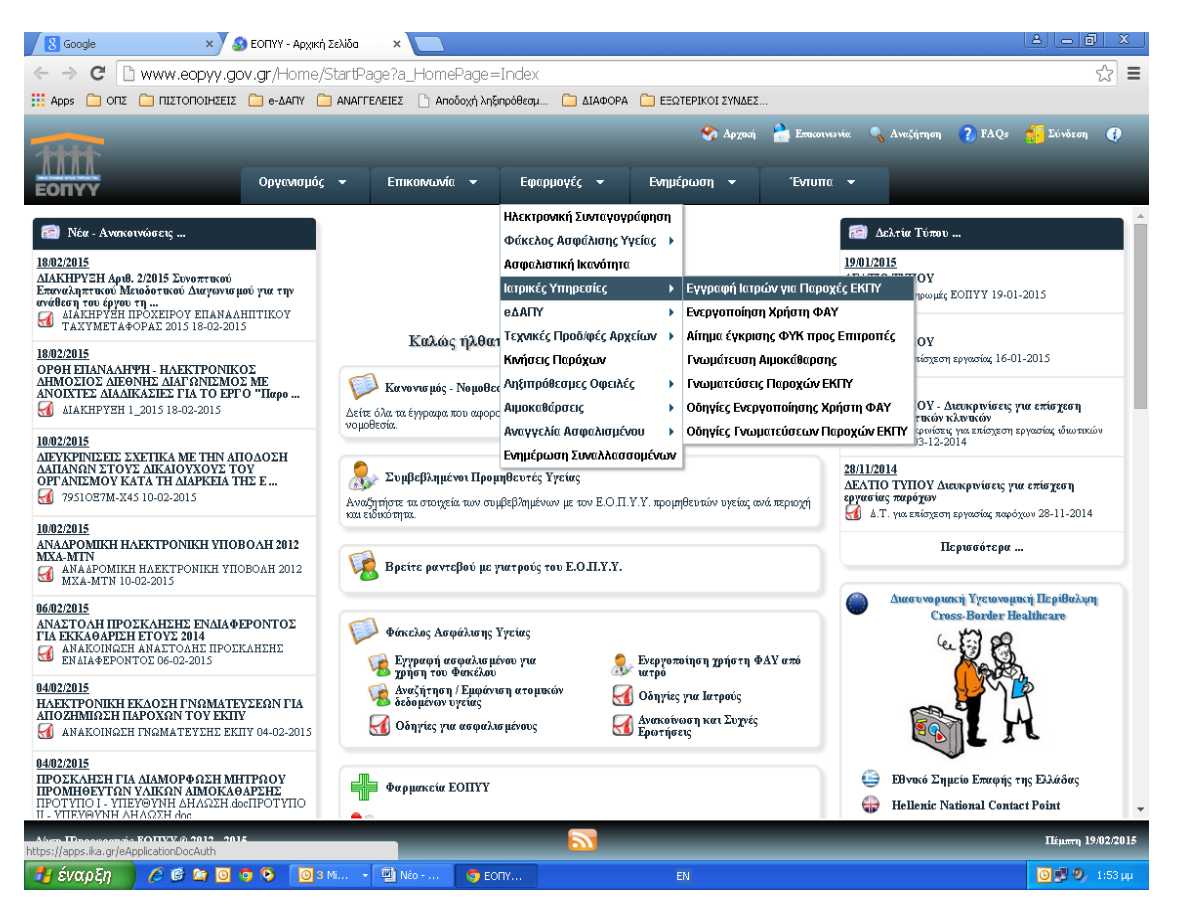

Στη συνέχεια όσοι ιατροί είναι συμβεβλημένοι με τον ΕΟΠΥΥ επιλέγουν «ΜΕΤΑΒΟΛΗ» <u>και χρησιμοποιούν τους</u> κωδικούς που διαθέτουν ήδη για το e-ΔΑΠΥ. Όταν ολοκληρώσουν με επιτυχία τη διαδικασία, τότε το Σύστημα θα τους εμφανίσει μήνυμα επάνω αριστερά στην οθόνη «επιτυχής αποθήκευση στοιχείων».

Επισήμανση: όσοι ιατροί είναι συμβεβλημένοι με τον ΕΟΠΥΥ, αλλά δεν είχαν κάνει ποτέ εγγραφή στο e-ΔΑΠΥ, μπορούν να κάνουν την πιστοποίηση από την επιλογή «ΕΓΓΡΑΦΗ ΧΡΗΣΤΗ» και όχι από τη «ΜΕΤΑΒΟΛΗ».

### <u>Ερώτηση :</u>

Είμαι **ιατρός μη συμβεβλημένος με τον ΕΟΠΥΥ**, πως μπορώ να κάνω πιστοποίηση στο μητρώο ηπατίτιδας C;

### <u>Απάντηση:</u>

Θα πρέπει να πιστοποιηθείτε στο μητρώο για ηλεκτρονικές γνωματεύσεις παροχών ΕΚΠΥ του ΕΟΠΥΥ.

Από την αρχική οθόνη του ΕΟΠΥΥ <u>επιλέγουν όλοι οι ιατροί</u>: Εφαρμογές / Ιατρικές Υπηρεσίες / Εγγραφή Ιατρών για Παροχές ΕΚΠΥ. (Βλ. επισυναπτόμενη οθόνη)

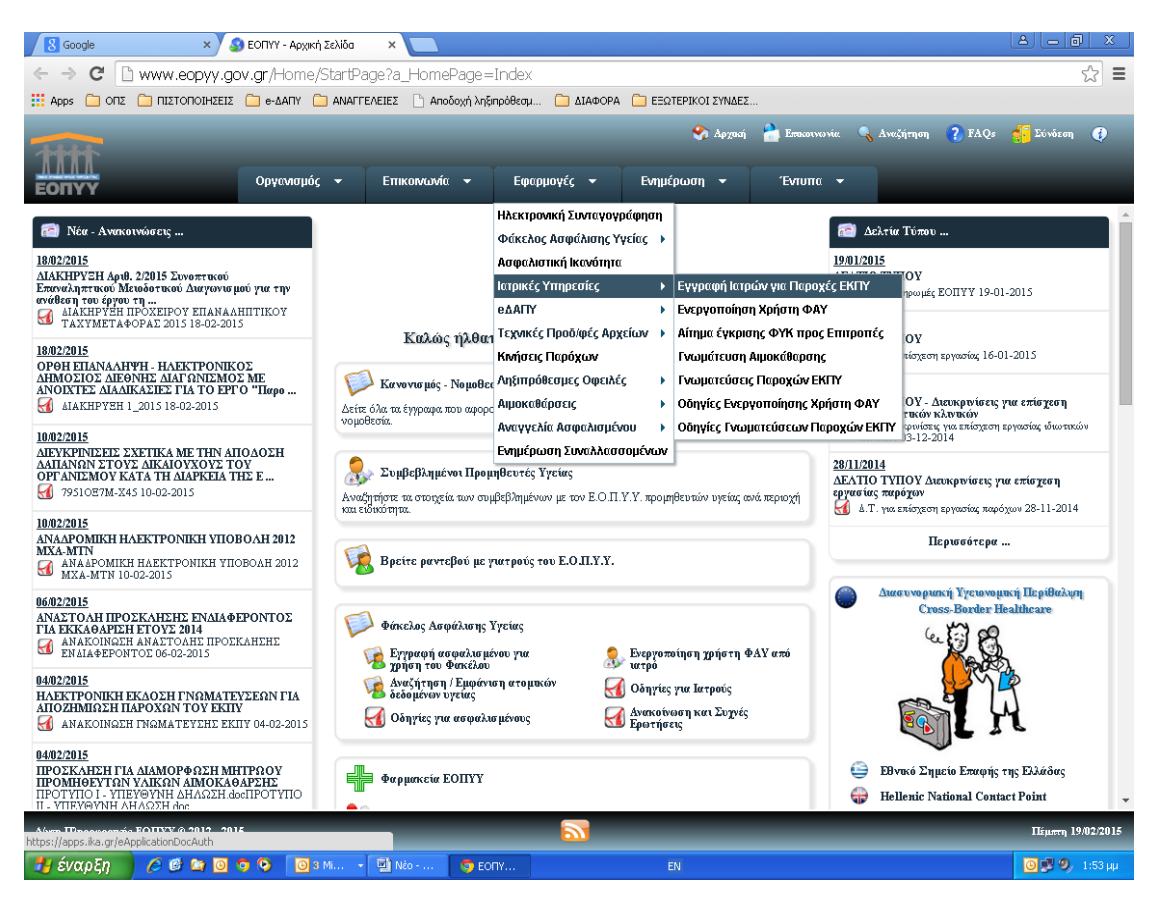

## <u>Όσοι ιατροί δεν είναι συμβεβλημένοι με τον ΕΟΠΥΥ</u> επιλέγουν <u>«ΕΓΓΡΑΦΗ ΧΡΗΣΤΗ</u>».

<u>Στην περίπτωση αυτή θα χρησιμοποιήσετε **κωδικούς καινούργιους** δηλαδή κωδικούς που δεν θα τους έχετε χρησιμοποιήσει σε καμία άλλη εφαρμογή.</u>

Όταν επιλέξετε εγγραφή χρήστη θα σας εμφανίσει την οθόνη «πιστοποίηση μέσω ΓΓΠΣ» όπου αριστερά έχει την ένδειξη «πατήστε εδώ». Όταν πατήσετε εκεί θα σας εμφανίσει την οθόνη της ΓΓΠΣ όπου θα πρέπει να καταχωρήσετε τους κωδικούς TAXISNET που έχετε και πατάτε «είσοδο». Στη συνέχεια πατάτε «εξουσιοδότηση» και μετά θα σας εμφανίσει την οθόνη «Διαχείριση Λογαριασμού/Πιστοποίηση Ιατρών. Όταν ολοκληρώσετε τη διαδικασία και πατήσετε αποθήκευση, τότε το σύστημα σας ενημερώνει με μια νέα οθόνη που έχει το μήνυμα «επιτυχής δημιουργία αιτήματος» και σας αποδίδει αριθμό αιτήματος και κλειδάριθμο. Εάν έχετε διαθέσιμο εκτυπωτή εκείνη τη στιγμή, το εκτυπώνετε για να το φυλάξετε, διαφορετικά το αποθηκεύετε ηλεκτρονικά.

### <u>Ερώτηση :</u>

**Πως θα καταλάβω αν η εγγραφή μου έγινε επιτυχώς;** Δεν είδα αν το σύστημα μου έβγαλε κάποιο μήνυμα.

### <u>Απάντηση:</u>

Για να επιβεβαιώσετε εάν ολοκληρώσατε τη διαδικασία με επιτυχία από την αρχική σελίδα του ΕΟΠΥΥ θα πρέπει να επιλέξετε : Εφαρμογές/Ιατρικές Υπηρεσίες/Εγγραφή Ιατρών για παροχές ΕΚΠΥ και μετά «ΜΕΤΑΒΟΛΗ». Εάν είστε

### ΑΔΑ: ΩΘ58ΟΞ7Μ-ΖΦΖ

ιατρός συμβεβλημένος με τον ΕΟΠΥΥ θα χρησιμοποιήσετε τους κωδικούς που διαθέτετε ήδη από την εφαρμογή edapy. Εάν όμως είστε μη συμβεβλημένος ιατρός τότε θα χρησιμοποιήσετε τους κωδικούς που δηλώσατε κατά την εγγραφή σας. Σε περίπτωση που το Σύστημα δεν σας επιτρέψει την είσοδο με αυτούς τους κωδικούς, η διαδικασία εγγραφής δεν έχει ολοκληρωθεί με επιτυχία και θα πρέπει να την επαναλάβετε.

### <u>Ερώτηση:</u>

Είμαι μη συμβεβλημένος ιατρός και κατά τη διαδικασία εγγραφής μου έκανα λάθος στην καταχώρηση των στοιχείων της ταυτότητάς μου, πως μπορώ να το διορθώσω; Μετά τη διόρθωση θα έχω τη δυνατότητα να εκτυπώσω ξανά ή μήπως δεν είναι απαραίτητο;

### <u>Απάντηση:</u>

Από την επιλογή **«ΜΕΤΑΒΟΛΗ»** μπορείτε να κάνετε οποιαδήποτε διόρθωση. Το Σύστημα δεν θα σας επιτρέψει να κάνετε εκτύπωση, αλλά αυτό δεν είναι απαραίτητο.

### <u>Ερώτηση:</u>

Είμαι μη συμβεβλημένος ιατρός, έχω κάνει με επιτυχία την εγγραφή αλλά δεν θυμάμαι (ή έχω χάσει τους κωδικούς μου). Τι πρέπει να κάνω;

### <u>Απάντηση :</u>

**Εάν έχετε χάσει μόνο το συνθηματικό,** τότε από την αρχική οθόνη του ΕΟΠΥΥ επιλέγετε: Εφαρμογές/Ιατρικές Υπηρεσίες/Εγγραφή Ιατρών για παροχές ΕΚΠΥ και μετά «ΑΠΩΛΕΙΑ ΣΥΝΘΗΜΑΤΙΚΟΥ». Καταχωρείτε κωδικό χρήση, ΑΦΜ και τον κλειδάριθμο που σας δόθηκε από το Σύστημα όταν ολοκληρώσατε την εγγραφή σας.

**Εάν έχετε χάσει τον κωδικό χρήστη,** τότε από την αρχική οθόνη του ΕΟΠΥΥ επιλέγετε: Εφαρμογές/Ιατρικές Υπηρεσίες/Εγγραφή Ιατρών για παροχές ΕΚΠΥ και μετά «ΕΠΑΝΕΓΓΡΑΦΗ ΧΡΗΣΤΗ» χρησιμοποιώντας όμως νέο κωδικό χρήστη και νέο συνθηματικό που δεν χρησιμοποιείτε σε άλλες εφαρμογές.

### <u>Ερώτηση:</u>

Ήμουν συμβεβλημένος ιατρός, είχα κάνει εγγραφή στο e-ΔΑΠΥ, αλλά δεν θυμάμαι (ή έχω χάσει τους κωδικούς).

### <u>Απάντηση:</u>

**Εάν έχετε χάσει μόνο το συνθηματικό,** τότε από την αρχική οθόνη του ΕΟΠΥΥ επιλέγετε: Εφαρμογές/eΔAΠY/Πιστοποίηση Ιατρών και Παρόχων. Στην συνέχεια επιλέγετε «AΠΩΛΕΙΑ ΣΥΝΘΗΜΑΤΙΚΟΥ» και καταχωρείτε κωδικό χρήστη, AΦM, κλειδάριθμο και νέο συνθηματικό.

**Εάν έχετε χάσει τον κωδικό χρήστη ή τον κλειδάριθμο** τότε από την αρχική οθόνη του ΕΟΠΥΥ επιλέγετε: Εφαρμογές/eΔΑΠΥ/Πιστοποίηση Ιατρών και Παρόχων. Στην συνέχεια επιλέγετε «ΕΠΑΝΕΓΓΡΑΦΗ ΧΡΗΣΤΗ» και καταχωρείτε τα στοιχεία που σας ζητάει το Σύστημα. Μετά την ολοκλήρωσης της διαδικασίας αυτής θα πρέπει να επισκεφτείτε την αρμόδια ΠΕΔΙ για να παραλάβετε νέο κλειδάριθμο. Στη συνέχεια θα κάνετε μέσω του Συστήματος «ΕΝΕΡΓΟΠΟΙΗΣΗ ΧΡΗΣΤΗ» χρησιμοποιώντας τον κλειδάριθμο που παραλάβατε.

### <u>Ερώτηση :</u>

Προσπάθησα να κάνω εγγραφή και το Σύστημα μου εμφανίζει **μήνυμα «υπάρχει ήδη χρήστης με αυτό τον κωδικό χρήστη».** 

### <u>Απάντηση:</u>

Θα πρέπει να χρησιμοποιήσετε κωδικό χρήστη και συνθηματικό που δεν έχετε χρησιμοποιήσει ποτέ σε καμία άλλη εφαρμογή.

### <u>Ερώτηση :</u>

Προσπάθησα να κάνω εγγραφή και το Σύστημα μου εμφανίζει μήνυμα **«Δεν υπάρχει ταυτοποίηση βάσει των** στοιχείων που έχετε εισάγει. Δεν ταιριάζει το επώνυμο με το υπάρχον στη ΓΓΠΣ.

### <u>Απάντηση:</u>

Θα πρέπει να κάνετε εγγραφή χρησιμοποιώντας το επώνυμο όπως ακριβώς είναι καταχωρημένο στο μητρώο της ΓΓΠΣ.

### <u>Ερώτηση :</u>

Προσπάθησα να κάνω εγγραφή και το Σύστημα μου εμφανίζει μήνυμα «Δεν υπάρχει ταυτοποίηση βάσει των στοιχείων που έχετε εισάγει. Δεν βρέθηκε ο γιατρός στο αρχείο ΤΣΑΥ.

### <u>Απάντηση:</u>

Παρακαλούμε να μας αποστείλετε τα εξής στοιχεία: ΤΣΑΥ, ΑΜΚΑ και ΑΦΜ.

### <u>Ερώτηση :</u>

Προσπάθησα να κάνω εγγραφή και το Σύστημα μου εμφανίζει μήνυμα **«Δεν βρέθηκε ο γιατρός σε κανένα από τα αρχεία μας. Να αποσταλεί αντίγραφο βεβαίωσης pdf εγγραφής στο ΤΣΑΥ, στο mail: <u>edapy@eopyy.gov.gr</u>."** 

### <u>Απάντηση:</u>

Παρακαλούμε να μας αποστείλετε τα εξής στοιχεία: ΤΣΑΥ, ΑΜΚΑ και ΑΦΜ.

### <u>Ερώτηση:</u>

Προσπάθησα να κάνω εγγραφή και το Σύστημα μου εμφανίζει μήνυμα «Δεν έχω κλειδάριθμο στην υπηρεσία της ΓΓΠΣ»

### <u>Απάντηση:</u>

Παρακαλώ απευθυνθείτε στην **εφορία** σας προκειμένου να πάρετε κλειδάριθμο.

### <u>Ερώτηση:</u>

Προσπάθησα να κάνω εγγραφή και το Σύστημα μου εμφανίζει μήνυμα «**Δεν ταιριάζει το επώνυμο με το υπάρχον** στο Εθνικό Μητρώο ΑΜΚΑ».

### <u>Απάντηση:</u>

Παρακαλούμε να κάνετε την εγγραφή χρησιμοποιώντας το επώνυμο όπως ακριβώς είναι καταχωρημένο στο μητρώο ΑΜΚΑ.

## <u>Ερώτηση:</u>

Είμαι μη συμβεβλημένη ιατρός και δεν μπορώ να πραγματοποιήσω με επιτυχία την εγγραφή **γιατί η ημερομηνία γεννήσεώς μου στο μητρώο της ΓΓΠΣ είναι λάθος**. Τι πρέπει να κάνω;

### <u>Απάντηση:</u>

Παρακαλούμε να απευθυνθείτε στην εφορία σας προκειμένου να γίνει διόρθωση της ημερομηνίας γεννήσεώς σας.

### <u>Ερώτηση:</u>

Είμαι **ιατρός συμβεβλημένος** και κατά την προσπάθειά μου για πιστοποίηση στο μητρώο γιατρών για παροχές ΕΚΠΥ, στο πεδίο ειδικότητα **εμφανίζεται λάθος η ειδικότητά μου** και δεν μου επιτρέπει το σύστημα να την αλλάξω.

### <u>Απάντηση:</u>

Στην περίπτωση των συμβεβλημένων ιατρών δεν υπάρχει δυνατότητα να γίνει η διόρθωση από τους ίδιους, επειδή **η πληροφορία για την ειδικότητα έρχεται από το Μητρώο των Συμβάσεων του ΕΟΠΥΥ**. Κατά συνέπεια, πρέπει να απευθυνθείτε στην **αρμόδια Δ/νση Συμβάσεων** (e-mail: <u>d9.t1@eopyy.gov.gr</u>).

### <u>Ερώτηση:</u>

Προσπαθώ να κάνω εγγραφή για πιστοποίηση παροχών, και σε επανειλημμένες προσπάθειες εισαγωγή των στοιχείων, μου αποστέλλεται μήνυμα ότι δεν έχω κάνει login στο ΓΓΠΣ. Κάνω κοινή φορολογική δήλωση με τον/τη σύζυγό μου μέσω των δικών του κωδικών πρόσβασης και αυτούς τους κωδικός εισάγω αρχικά. Θα ήθελα να με καθοδηγήσετε.

### <u>Απάντηση:</u>

Πρέπει να χρησιμοποιήσετε **τους δικούς σας κωδικούς** για το taxis και όχι του/της συζύγου. Αν δεν διαθέτετε, πρέπει να απευθυνθείτε στην **εφορία** για να αποκτήσετε.

Συνημμένο 2.

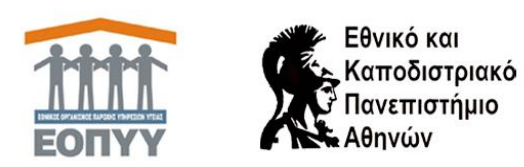

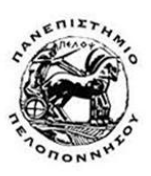

# Οδηγίες χρήσης εφαρμογής μητρώου ασθενών με ηπατίτιδα C για ιατρούς

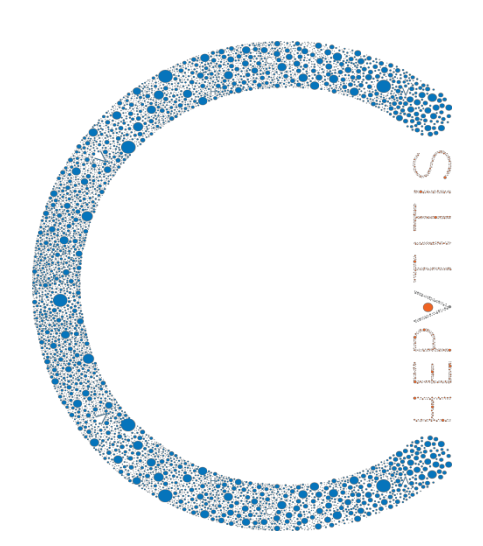

Version 2.0 22/07/2015

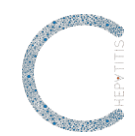

# Πίνακας Περιεχομένων

| Πίν | ακας Περιεχομένων                                                | 2  |
|-----|------------------------------------------------------------------|----|
| Πίν | ακας Εικόνων                                                     | 3  |
| 0.  | Εισαγωγή                                                         | 5  |
| 1.  | Υποσύστημα εισόδου στην εφαρμογή                                 | 6  |
| 2.  | Υποσύστημα διαχείρισης καρτέλας ασθενή με ηπατίτιδα C            | 9  |
| 2.1 | Αναζήτηση και εμφάνιση στοιχείων ασθενή                          | 9  |
| 2.2 | Επεξεργασία στοιχείων ασθενή                                     | 11 |
| 3.  | Υποσύστημα διάγνωσης και έναρξης θεραπείας ασθενή με ηπατίτιδα C | 12 |
| 3.1 | Αναζήτηση και εμφάνιση στοιχείων διάγνωσης και έναρξης θεραπείας | 12 |
| 3.2 | Προσθήκη στοιχείων διάγνωσης και έναρξης θεραπείας               | 13 |
| 3.3 | Επεξεργασία στοιχείων διάγνωσης και έναρξης θεραπείας            | 15 |
| 4.  | Υποσύστημα διαχείρισης πορείας νόσου - φαρμακευτική αγωγή        | 16 |
| 4.1 | Αναζήτηση και εμφάνιση στοιχείων φαρμακευτικής αγωγής            | 16 |
| 4.2 | Προσθήκη στοιχείων φαρμακευτικής αγωγής                          | 19 |
| 4.3 | Επεξεργασία στοιχείων φαρμακευτικής αγωγής                       | 21 |
| 5.  | Υποσύστημα διαχείρισης πορείας νόσου - εξετάσεις                 | 23 |
| 5.1 | Αναζήτηση και εμφάνιση εξετάσεων                                 | 23 |
| 5.2 | Προσθήκη εξετάσεων                                               | 25 |
| 5.3 | Επεξεργασία στοιχείων πορείας νόσου - εξετάσεις                  | 25 |
| 6.  | Υποσύστημα διαχείρισης πορείας νόσου - νοσηλείες                 | 26 |
| 6.1 | Αναζήτηση και εμφάνιση στοιχείων πορείας νόσου - νοσηλείες       | 26 |
| 6.2 | Προσθήκη στοιχείων πορείας νόσου - νοσηλείες                     | 28 |
| 6.3 | Επεξεργασία στοιχείων πορείας νόσου - νοσηλείες                  | 28 |
| 7.  | Υποσύστημα διαχείρισης αποτελεσμάτων θεραπείας                   | 29 |
| 7.1 | Αναζήτηση και εμφάνιση αποτελεσμάτων θεραπείας                   | 29 |
| 7.2 | Προσθήκη στοιχείων αποτελεσμάτων θεραπείας                       | 30 |
| 7.3 | Ενεργοποίηση ασθενή                                              | 31 |

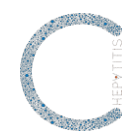

# Πίνακας Εικόνων

| Εικόνα 1-1 Κεντρική οθόνη εισόδου χρήστη στην εφαρμογή                                                                                                    | . 6                              |
|----------------------------------------------------------------------------------------------------|----------------------------------|
| Εικόνα 1-2 Είσοδος χρήστη στην εφαρμογή                                                                                                    | . 6                              |
| Εικόνα 1-3 Επικοινωνία                                                                                                    | . 7                              |
| Εικόνα 1-4 Βοηθητικό υλικό                                                                                                    | . 7                              |
| Εικόνα 1-5 Ενημέρωση στοιχείων χρήστη                                                                                                    | . 7                              |
| Εικόνα 1-6 Αποθήκευση στοιχείων χρήστη                                                                                                    | . 8                              |
| Εικόνα 2-1 Είσοδος εξουσιοδοτημένου χρήστη στο Υποσύστημα Διαχείρισης Ασθενή                                                                                                    | . 9                              |
| Εικόνα 2-2 Αναζήτηση ασθενή                                                                                                    | . 9                              |
| Εικόνα 2-3 Εμφάνιση ασθενή                                                                                                    | . 9                              |
| Εικόνα 2-4 Προβολή στοιχείων ασθενή                                                                                                    | 10                               |
| Εικόνα 2-5 Προβολή πλήρους προφίλ ασθενή                                                                                                    | 10                               |
| Εικόνα 2-6 Εκτύπωση/αποθήκευση πλήρους προφίλ ασθενή                                                                                                    | 11                               |
| Εικόνα 2-7 Επεξεργασία στοιχείων ασθενή                                                                                                    | 11                               |
| Εικόνα 3-1 Είσοδος εξουσιοδοτημένου χρήστη στο Υποσύστημα Διαχείρισης Ασθενή                                                                                                    | 12                               |
| Εικόνα 3-2 Αναζήτηση ασθενή                                                                                                    | 12                               |
| Εικόνα 3-3 Εμφάνιση ασθενή                                                                                                    | 12                               |
| Εικόνα 3-4 Προβολή στοιχείων ασθενή                                                                                                    | 13                               |
| Εικόνα 3-5 Προβολή διάγνωσης ασθενή                                                                                                    | 13                               |
| Εικόνα 3-6 Προσθήκη στοιχείων διάγνωσης του ασθενή                                                                                                    | 14                               |
| Εικόνα 3-7 Δημιουργία στοιχείων διάγνωσης του ασθενή                                                                                                    | 14                               |
| Εικόνα 4-1 Αναζήτηση ασθενή                                                                                                    | 16                               |
| Εικόνα 4-2 Εμφάνιση ασθενή                                                                                                    |                                  |
|                                                                                                    | 16                               |
| Εικόνα 4-3 Προβολή στοιχείων ασθενή                                                                                                    | 16<br>17                         |
| Εικόνα 4-3 Προβολή στοιχείων ασθενή<br>Εικόνα 4-4 Προβολή στοιχείων φαρμακευτικών αγωγών ασθενή                                                                                                    | 16<br>17<br>17                   |
| Εικόνα 4-3 Προβολή στοιχείων ασθενή<br>Εικόνα 4-4 Προβολή στοιχείων φαρμακευτικών αγωγών ασθενή<br>Εικόνα 4-5 Προβολή στοιχείων φαρμακευτικής αγωγής ασθενή                                                                                                    | 16<br>17<br>17<br>18             |
| Εικόνα 4-3 Προβολή στοιχείων ασθενή<br>Εικόνα 4-4 Προβολή στοιχείων φαρμακευτικών αγωγών ασθενή<br>Εικόνα 4-5 Προβολή στοιχείων φαρμακευτικής αγωγής ασθενή<br>Εικόνα 4-6 Εκτύπωση στοιχείων ασθενή                                                              | 16<br>17<br>17<br>18<br>19       |
| Εικόνα 4-3 Προβολή στοιχείων ασθενή<br>Εικόνα 4-4 Προβολή στοιχείων φαρμακευτικών αγωγών ασθενή<br>Εικόνα 4-5 Προβολή στοιχείων φαρμακευτικής αγωγής ασθενή<br>Εικόνα 4-6 Εκτύπωση στοιχείων ασθενή<br>Εικόνα 4-7 Προσθήκη στοιχείων φαρμακευτικής αγωγής ασθενή | 16<br>17<br>17<br>18<br>19<br>20 |

# HEPATITIS

| Εικόνα 5-1 Αναζήτηση ασθενή                                  | 23 |
|--------------------------------------------------------------|----|
| Εικόνα 5-2 Εμφάνιση ασθενή                                   | 23 |
| Εικόνα 5-3 Προβολή στοιχείων ασθενή                          | 24 |
| Εικόνα 5-4 Εμφάνιση στοιχείων εργαστηριακών εξετάσεων ασθενή | 24 |
| Εικόνα 5-5 Προβολή στοιχείων εργαστηριακών εξετάσεων ασθενή  | 24 |
| Εικόνα 5-6 Προσθήκη στοιχείων εργαστηριακών εξετάσεων ασθενή | 25 |
| Εικόνα 6-1 Αναζήτηση ασθενή                                  | 26 |
| Εικόνα 6-2 Εμφάνιση ασθενή                                   |    |
| Εικόνα 6-3 Προβολή στοιχείων ασθενή                          | 27 |
| Εικόνα 6-4 Εμφάνιση νοσηλειών ασθενή                         | 27 |
| Εικόνα 6-5 Προβολή στοιχείων νοσηλείας ασθενή                | 27 |
| Εικόνα 6-6 Προσθήκη στοιχείων νοσηλείας ασθενή               | 28 |
| Εικόνα 7-1 Αναζήτηση ασθενή                                  | 29 |
| Εικόνα 7-2 Εμφάνιση ασθενή                                   | 29 |
| Εικόνα 7-3 Προβολή στοιχείων ασθενή                          | 30 |
| Εικόνα 7-4 Εμφάνιση ιστορικού αποτελεσμάτων θεραπείας ασθενή | 30 |
| Εικόνα 7-5 Προσθήκη αποτελεσμάτων θεραπείας ασθενή           | 31 |

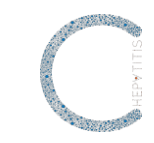

0. Εισαγωγή

Το μητρώο ασθενών με ηπατίτιδα C είναι μία διαδικτυακή εφαρμογή που υποστηρίζει την καταγραφή και παρακολούθηση της πορείας της θεραπείας των ασθενών με ηπατίτιδα C. Για την ασφαλή και εύρυθμη λειτουργία της εφαρμογής κάθε χρήστης της εφαρμογής αντιστοιχίζεται σε ένα ρόλο. Οι ρόλοι που δημιουργήθηκαν για τις ανάγκες αυτής της εφαρμογής είναι οι ακόλουθοι (εμφανίζονται αλφαβητικά):

- Διαχειριστής χρηστών
- Διαχειριστής στατιστικών
- Επιτροπή ΕΟΠΥΥ
- Ιατρός
- Φαρμακοποιός ΕΟΠΥΥ

Η εφαρμογή αποτελείται από 10 υποσυστήματα. Στη συνέχεια αναλύονται τα υποσυστήματα, των οποίων οι εξουσιοδοτημένοι χρήστες είναι ιατροί. Διευκρινίζεται ότι στην ανάλυση που ακολουθεί ο όρος «χρήστης» ή «εξουσιοδοτημένος χρήστης» αφορά στους θεράποντες ιατρούς.

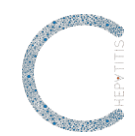

1. Υποσύστημα εισόδου στην εφαρμογή

Ο χρήστης επισκέπτεται τη σχετική ιστοσελίδα (<u>www.hepcregistry.gr</u>) και συμπληρώνει τα στοιχεία εισόδου (μοναδικό όνομα χρήστη, κωδικό πρόσβασης και ρόλο) (Εικόνα 1-1). Εάν ο χρήστης δεν θυμάται ή έχει χάσει τα στοιχεία εισόδου του, θα πρέπει να επικοινωνήσει με τον Διαχειριστή.

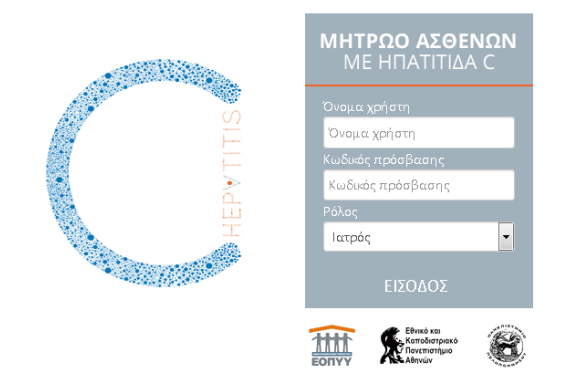

Εικόνα 1-1 Κεντρική οθόνη εισόδου χρήστη στην εφαρμογή

Στη συνέχεια, εισέρχεται στην κεντρική σελίδα διαχείρισης της εφαρμογής, πατώντας στον σύνδεσμο **Είσοδος**, (Εικόνα 1-2), από όπου μπορεί να:

(α) εκτελέσει όλες τις λειτουργίες, για τις οποίες είναι εξουσιοδοτημένος,

| C        |                     | ΜΗΤΡΩΟ ΑΣΘ    | θένων με ηπατιτίδα ς |
|----------|---------------------|---------------|----------------------|
| Ασθενείς | 📕 Βοηθητικό υλικό 👻 | 🔀 Επικοινωνία | 💄 ΒΑΣΙΛΗΣ ΦΟΥΝΤΑΣ 👻  |
| Αρχική   |                     |               |                      |
|          |                     |               |                      |
|          |                     | ΞΑσθενε       | είς                  |

Εικόνα 1-2 Είσοδος χρήστη στην εφαρμογή

β) επιλέξει τον σύνδεσμο **Επικοινωνία**, ώστε να επικοινωνήσει με τον **Διαχειριστή** της εφαρμογής. Ο χρήστης πρέπει να συμπληρώσει τα υποχρεωτικά πεδία (Εικόνα 1-3) και να πατήσει τον σύνδεσμο **Υποβολή** για να αποστείλει το μήνυμα στον Διαχειριστή,

### ΑΔΑ: ΩΘ58ΟΞ7Μ-ΖΦΖ

| C                   | ΜΗΤΡΩΟ ΑΣΘΕΝΩΝ ΜΕ ΗΠΑΤΙΤΙΔΑ C                         |
|---------------------|-------------------------------------------------------|
| Ασθενείς            | 🔳 Βοηθητικό υλικό 👻 🖾 Επικοινωνία 👤 ΒΑΣΙΛΗΣ ΦΟΥΝΤΑΣ 🛩 |
| Архікή / Contact Us |                                                       |
| Επικοινωνία         |                                                       |
| Όνομα               |                                                       |
| βνομα               |                                                       |
| Email               |                                                       |
| Email               |                                                       |
| Θέμα                |                                                       |
| Θέμα                |                                                       |
| Κείμενο             |                                                       |
|                     |                                                       |
| САРТСНА             |                                                       |

Εικόνα 1-3 Επικοινωνία

γ) πατήσει στον σύνδεσμο **Βοηθητικό υλικό**, ώστε να αποκτήσει πρόσβαση στο Βοηθητικό υλικό. Ο χρήστης μπορεί να αποθηκεύσει στον υπολογιστή του τις οδηγίες χρήσης και σχετικό με την εφαρμογή υλικό (Εικόνα 1-4),

| С        |                                                                                                    | ΜΗΤΡΩΟ ΑΣΘΕΝΩΝ ΜΕ ΗΠΑΤΙΤΙΔΑ C     |
|----------|----------------------------------------------------------------------------------------------------|-----------------------------------|
| Ασθενείς | 🗐 Βοηθητικό υλικό 🛩                                                                                                    | 🐱 Επικοινωνία 💄 ΒΑΣΙΛΗΣ ΦΟΥΝΤΑΣ 👻 |
| Αρχική   | οδηγίες,χρήσης,ηπατίτιδα,ζ_φαρμακοποιός_28052015.pdf<br>οδηγίες,χρήσης,ηπατίτιδας,ζ_στατιστικά,28052015.pdf<br>οδηγίες,χρήσης,ηπατίτιδας,ζ_επιτροπή_28052015.pdf<br>οδηγίες,χρήσης,ηπατίτιδας,ζ_διαχειριστής,χρηστών,28052015.pdf<br>οδηγίες,χρήσης,ηπατίτιδας,ζ_ιατρός,28052015.pdf | ΞΑσθενείς                         |

Εικόνα 1-4 Βοηθητικό υλικό

δ) πατήσει στο Ονοματεπώνυμό του και στη συνέχεια στο **Αλλαγή στοιχείων**, ώστε να ενημερώσει το email του και να μπορεί, μέσω αυτοματοποιημένου από την εφαρμογή μηνύματος ηλεκτρονικού ταχυδρομείου, να αποστείλει Αίτηση έγκρισης φαρμακευτικής αγωγής προς την Επιτροπή και να παραλάβει την Απόφαση της Επιτροπής (Εικόνα 1-5).

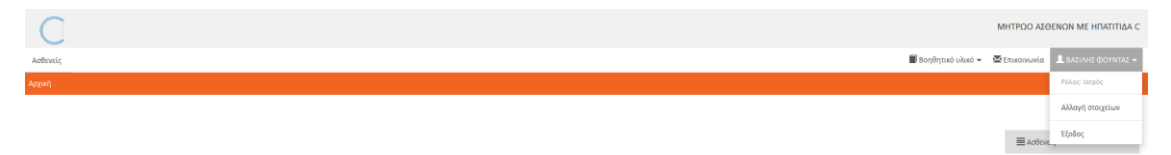

```
Εικόνα 1-5 Ενημέρωση στοιχείων χρήστη
```

Στη συνέχεια, πατά στον σύνδεσμο **Ανανέωση**, που βρίσκεται στο τέλος της φόρμας, και ενημερώνει το email του (Εικόνα 1-6).

# ΑΔΑ: ΩΘ58ΟΞ7Μ-ΖΦΖ

|                             |                     | Support of the second second sec |
|-----------------------------|---------------------|----------------------------------------------------------------------------------------------------|
| C                           |                     | ΜΗΤΡΩΟ ΑΣΘΕΝΩΝ ΜΕ ΗΠΑΤΙΤΙΔΑ C                                                                                                    |
| Antiveiç                    | 📕 Βοηθητικό υλικό 🛩 | 🖾 Επικοινωνία 🔒 ΒΑΣΙΛΗΣ ΦΟΥΝΤΑΣ 👻                                                                                                    |
| Aggorý / My Detalls         |                     |                                                                                                    |
| Τα Στοιχεία Μου             |                     |                                                                                                    |
| Αλλαγή προσωπικών δεδομένων |                     |                                                                                                    |
| δνομα                       |                     |                                                                                                    |
| ΒΑΣΙΛΗΣ                     |                     |                                                                                                    |
| Επώνυμο                     |                     |                                                                                                    |
| OCYNTAE                     |                     |                                                                                                    |
| Πατρώνυμο                   |                     |                                                                                                    |
| TET                         |                     |                                                                                                    |
| Ημερομηνία γέννησης         |                     |                                                                                                    |
|                             |                     |                                                                                                    |
| 2015623451                  |                     |                                                                                                    |
| fmal                        |                     |                                                                                                    |
| test@test.gl                | 7                   |                                                                                                    |
| Yaqbidi j                   | -                   |                                                                                                    |

Εικόνα 1-6 Αποθήκευση στοιχείων χρήστη

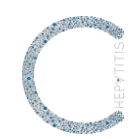

### 2. Υποσύστημα διαχείρισης καρτέλας ασθενή με ηπατίτιδα C

Στο υποσύστημα αυτό πραγματοποιείται η διαχείριση (εμφάνιση και ενημέρωση) των στοιχείων των ασθενών.

Ο εξουσιοδοτημένος χρήστης μπορεί να:

- αναζητήσει και εμφανίσει τα στοιχεία ενός ασθενή (Υποκεφάλαιο 2.1)
- επεξεργαστεί τα στοιχεία του ασθενή (Υποκεφάλαιο 2.2)

| C        | ΜΗΤΡΟΟ ΑΣΘΕΝΟΝ ΜΕ ΗΠΑΠΤΙΔΑ Ο                        |
|----------|-----------------------------------------------------|
| Ασθενείς | 📓 Βοηθητικό υλικό 👻 Επικοινωνία 🔔 ΒΑΣΙΛΗΣ ΦΟΥΝΤΑΣ 👻 |
| Αρχική   |                                                     |
|          |                                                     |
|          | 置 Addrexit;                                         |
|          | Ο Προσθήκη ασθινή                                   |
|          |                                                     |

Εικόνα 2-1 Είσοδος εξουσιοδοτημένου χρήστη στο Υποσύστημα Διαχείρισης Ασθενή

### 2.1 Αναζήτηση και εμφάνιση στοιχείων ασθενή

Ο εξουσιοδοτημένος χρήστης επιλέγει τον σύνδεσμο **Ασθενείς** από την κεντρική σελίδα και εισέρχεται στη σελίδα διαχείρισης των ασθενών (Εικόνα 2 -2).

| C                                |                                |                     |        |                     | ΜΗΤΡΩΟ ΑΣΘΕΝΩΝ ΜΕ ΗΠΑΤΙΤΙΔΑ C     |  |
|----------------------------------|--------------------------------|---------------------|--------|---------------------|-----------------------------------|--|
| Ασθενείς                         |                                |                     |        | 🔳 Βοηθητικό υλικό 🔹 | 🖾 Επικουνωνία 💄 ΒΑΣΙΛΗΣ ΦΟΥΝΤΑΣ 👻 |  |
| Αρχική / Ασθενείς                |                                |                     |        |                     |                                   |  |
| Προβολή 25 👻 Εγγραφές ανά σελίδα |                                |                     |        |                     |                                   |  |
| ETIONYMO                         | • 0NOMA                        | ΗΜΕΡΟΜΗΝΙΑ ΓΕΝΝΗΣΗΣ | AMKA 4 | ENEPTEIEZ           | <b>≣</b> Ασθενείς                 |  |
| Επώνυμο                          | Όνομα                          | Ημερομηνία Γέννησης | AMKA.  | Q×                  | Ο Προσθήκη ασθενή                 |  |
| Δεν υπήρχουν κηγραφίς            |                                |                     |        |                     |                                   |  |
| Προβολή 1 έως 0 από 0 εγγραφές   | προβολή 1 έως 0 από 0 εγγραφές |                     |        |                     |                                   |  |

Εικόνα 2-2 Αναζήτηση ασθενή

Ο χρήστης μπορεί να αναζητήσει έναν ασθενή γράφοντας τον ΑΜΚΑ του ασθενή στο σχετικό πλαίσιο και στη συνέχεια πατά το κουμπί , ώστε να δει το αποτέλεσμα της αναζήτησης (Εικόνα 2-3).

| C                                |       |                     |            |         | ΜΗΤΡΩΟ                      | ΔΕΘΕΝΩΝ ΜΕ ΗΠΑΤΙΤΙΔΑ C  |
|----------------------------------|-------|---------------------|------------|---------|-----------------------------|-------------------------|
| Ασθενείς                         |       |                     |            |         | 🗑 δοηθητικό υλικό + 🛛 Επικρ | νωνία 🎗 Γιατρός ΕΟΠΥΥ - |
| Ασχική / Ασθενείς                |       |                     |            |         |                             |                         |
| Προβολή 25 🔹 Εγγραφές ανά σελίδα |       |                     |            |         |                             |                         |
| ETGANIMO                         | ONOMA | HMEPOMHNIA (ENRICHE | AMKA.      | ENEMERI | ≣Ad                         | θενείς                  |
| Επώνυμο                          | Όνομα | Ημερομηνία Γέννησης | 1111111111 | Q.M     |                             |                         |
| ΔΗΜΗΤΡΙΟΥ                        | MAPIA | 01-05-1975          | 1111111111 | 0/      |                             |                         |
| Προβολή 1 έως 1 από 1 εγγραφές   |       |                     |            |         | * *                         |                         |

Εικόνα 2-3 Εμφάνιση ασθενή

Εφόσον είναι η πρώτη φορά που καταχωρείται ένας ασθενής στο μητρώο, ο Ιατρός μπορεί μόνο να επεξεργαστεί την καρτέλα του ασθενή, πατώντας το κουμπί 🥢 και να αποθηκεύσει

### ΑΔΑ: ΩΘ58ΟΞ7Μ-ΖΦΖ

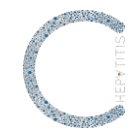

τα στοιχεία του. Εάν ο ασθενής έχει καταχωρηθεί στο παρελθόν στο μητρώο, τότε ο Ιατρός μπορεί είτε να προβάλλει τα στοιχεία του ασθενή (Εικόνα 2-4), πατώντας το κουμπί 🥯 ή να ενημερώσει την καρτέλα του ασθενή, πατώντας το κουμπί 🖉 .

| C                                                  |                        |                                       |           |            |         | м                   | ΗΤΡΩΟ ΑΣΘΕΝΩΝ ΜΕ ΗΠΑΤΙΤΙΔΑ C    |
|----------------------------------------------------|------------------------|---------------------------------------|-----------|------------|---------|---------------------|---------------------------------|
| Ασθενείς                                           |                        |                                       |           |            |         | 📕 Βοηθητικό υλικό + | 🖾 Επικριγωνία 💄 Γιατρός ΕΟΠΥΥ - |
| Αρχική / Ασθενείς / ΜΑΡΙΑ ΔΗΜΗΤΡΙΟΥ / Προβολή Ασθε | swj                    |                                       |           |            |         |                     |                                 |
| Προβολή Ασθενή   ΜΑΡΙΑ ΔΗΜΗΤΡΙΟΥ                   | Ý                      |                                       |           |            |         |                     |                                 |
| Θ Μεταφόρτωση PDF ΑΕκτύπωση                        |                        |                                       |           |            |         |                     | Αοθενείς                        |
|                                                    |                        |                                       |           |            |         |                     | 🔚 Καρτέλα ασθενή                |
| TIPOZLITIKA ZTOLALIA                               |                        |                                       |           |            |         |                     | ΦΔιαγνώσεις                     |
| Μοναδικός Κωδικός                                  | 1                      | ©ù/o<br>10                            |           | Onjku      |         |                     | 👁 Φαρμακευτική αγωγή            |
| Ονομα                                              | маріа                  | πόλη                                  | oogua     | ABriva     |         |                     | 👁 Εργαστηριακές εξετάσεις       |
| Επώνυμο                                            | ΔΗΜΗΤΡΙΟΥ              | Τηλός                                 | savo 1    | 2105412331 |         |                     | Noonkeizç                       |
|                                                    |                        | Τηλέά                                 | buwo 2    |            |         |                     |                                 |
|                                                    |                        |                                       |           |            |         |                     |                                 |
| Διαγνώσεις Εργαστηριακές εξετάσεις Φαρμακ          | ευτική αγωγή Νοσηλείες | Παρακολούθηση αποτελεσμάτων θεραπείας |           |            |         |                     |                                 |
| ниеромния                                          | MAINGIN                |                                       | ronotynos |            | ENEPTHE |                     |                                 |
| 2007                                               | ΗΟΥ χρόνια             |                                       | GT2       |            | 0/      |                     |                                 |
| 2010                                               | ΗΟΥ χρόνια             |                                       | GT1       |            | •       |                     |                                 |
| Προβολή Όλων                                       |                        |                                       |           |            |         |                     |                                 |
| Ottoman Ottomaria Ottomaria                        |                        |                                       |           |            |         |                     |                                 |

Εικόνα 2-4 Προβολή στοιχείων ασθενή

Προβολή Πλήρους Καρτίλας ασθηνή

Έπειτα, επιλέγει τον σύνδεσμο **Προβολή πλήρους καρτέλας ασθενή** και εμφανίζει το πλήρες προφίλ του ασθενή (Εικόνα 2-5).

| С                                  |                                    |                                         |                     |
|------------------------------------|------------------------------------|-----------------------------------------|---------------------|
| Ασθενείς                           |                                    |                                         |                     |
| Αρχοκή / Ασθενείς / ΜΑΡΙΑ ΔΗΜΗΤΡΙΟ | Υ / Προβολή Πλήρους Καρτέλας Ασθεν | ń                                       |                     |
| Προβολή Ασθενή   ΜΑΡΙΑ             | ΔΗΜΗΤΡΙΟΥ                          |                                         |                     |
| Ο Μεταφόρτωση PDF ΑΕκτύπωση        |                                    |                                         |                     |
| TTOIVEIA @AKEAOV                   |                                    |                                         |                     |
| 2TOIXEIA WAKENUT                   |                                    |                                         |                     |
| Μοναδικός Κωδικός                  | 1                                  | Ημ/νία τελευταίας ενημέρωσης<br>φακέλου | 14-05-2015 18:16:22 |
| πμ/νια σημιουργίας φακέλου         | 16-04-2015 17:01:07                |                                         |                     |
| ΠΡΟΣΩΠΙΚΑ ΣΤΟΙΧΕΙΑ                 |                                    |                                         |                     |
|                                    |                                    |                                         |                     |
| Ονομα                              | MAPIA                              | Εθνικότητα                              | Greek               |
| Entovojao                          | TROPDOT                            | Quino<br>Antreliamento munico           | USA IXA             |
| Μητρώνυμο                          | EYATTENA                           | Αριθμός μητρώου στο ασφαλιστικό         | 1.194               |
| Ημερομηνία Γέννησης                | 1975-05-01 00:00:00                | ταμείο                                  | 123                 |
|                                    |                                    | A.M.K.A.                                | 1111111111          |
| ALEVONATA KATOKIAT                 |                                    |                                         |                     |
| are rormen we/OIKIAE               |                                    |                                         |                     |
| Οδός                               | ΑΛΚΙΒΙΑΔΟΥ                         | Πόλη                                    | Αθήνα               |
| Αριθμός                            | 13                                 | Τηλέφαινο 1                             | 2105412331          |
| T.K.                               | 18723                              | Τηλέφωνο 2                              |                     |
|                                    |                                    |                                         |                     |
| ΠΑΡΑΓΟΝΤΕΣ ΚΙΝΔΥΝΟΥ                |                                    |                                         |                     |
|                                    |                                    |                                         |                     |

Εικόνα 2-5 Προβολή πλήρους προφίλ ασθενή

Ο εξουσιοδοτημένος χρήστης μπορεί επίσης να εκτυπώσει (επιλέγοντας το κουμπί Εκτύπωση) και να αποθηκεύσει (επιλέγοντας το κουμπί Μεταφόρτωση PDF) το πλήρες προφίλ του ασθενή (Εικόνα 2-6).

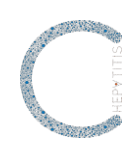

| C                                      |                     | 18-05-      |
|----------------------------------------|---------------------|-------------|
|                                        |                     | Γιατρός ΕΟΙ |
| ΑΡΙΑ ΔΗΜΗΤΡΙΟΥ Πλη                     | ροφορίες            |             |
| Σπ                                     | οιχτία Φακίλου      |             |
| Μοναδικός Κωδικός                      | 1                   |             |
| Ημ/νία δημιουργίας φακίλου             | 16-04-2015 17:02:48 |             |
| Ημ/νία έναρξης φακέλου                 | 01-01-1970 02:00:00 |             |
| Про                                    | σοιπικά στοιχεία    |             |
| Ονομα                                  | MAPIA               |             |
| Επόνυμο                                | ΔΗΜΗΤΡΙΟΥ           |             |
| Πατρώντμο                              | ΓΕΩΡΓΙΟΣ            |             |
| Μητρόντμο                              | ETAITEAIA           |             |
| Ημερομηνία Γέννησης                    | 1975-05-01 00:00:00 |             |
| Εθνικότητα                             | Greek               |             |
| Φέλο                                   | Θήλυ                |             |
| Ασφαλιστικό ταμείο                     | IKA                 |             |
| Αριθμός μητρώου στο ασφαλιστικό ταμείο | 123                 |             |
| A.M.K.A.                               | 1111111111          |             |
| Δατύ                                   | θυνση κατοικίας     |             |
| Οδός                                   | ΑΛΚΙΒΙΑΔΟΤ          |             |
| Αριθμός                                | 13                  |             |
| T.K.                                   | 18723               |             |
| Πόλη                                   | Αθήνα               |             |
|                                        |                     |             |

Εικόνα 2-6 Εκτύπωση/αποθήκευση πλήρους προφίλ ασθενή

### 2.2 Επεξεργασία στοιχείων ασθενή

Ο χρήστης επιλέγει το κουμπί **ν**, το οποίο βρίσκεται στον πίνακα αναζήτησης του ασθενή (Εικόνα 2-3) ή τον σύνδεσμο **Ανανέωση** που βρίσκεται στην καρτέλα Πλήρους προφίλ ασθενή (Εικόνα 2-5) και μπορεί να επεξεργαστεί/ενημερώσει τα στοιχεία του ασθενή. Στη συνέχεια, πατάει τον σύνδεσμο **Αποθήκευση** και αυτόματα ενημερώνεται η καρτέλα του ασθενή με τα νέα στοιχεία (Εικόνα 2-7).

| C                                                        |                            |
|----------------------------------------------------------|----------------------------|
| Addrvic                                                  |                            |
| Αρχική / Ασθενείς / ΜΑΡΙΑ.ΔΗΜΗΤΡΙΟΥ / Επεξεργασία Ασθενή |                            |
| Επεξεργασία Ασθενή   ΜΑΡΙΑ ΔΗΜΗΤΡΙΟΥ                     |                            |
|                                                          |                            |
| ΣΤΟΙΧΕΙΑ ΦΑΚΕΛΟΥ                                         |                            |
| Μαναδικός κωδικός φακέλου                                | Ημ/νία δημιουργίας φακέλου |
| 1                                                        | 2015-04-16 17:01:07        |
| Ημ/νία τελευταίας ενημέρωσης φακέλου                     |                            |
| 2015-05-14 18:16:22                                      |                            |
| ΠΡΟΣΟΠΙΚΑ ΣΤΟΙΧΕΙΑ                                       |                            |
|                                                          | Parkause .                 |
| MAPIA                                                    |                            |
| Brandaman                                                | Mereianua                  |
| Γεωρησε                                                  | EVATEAIA                   |
| Ημερομηνία Γέννησης                                      | Εθνικόσμα                  |
| 05-01-1975 00:00:00                                      | Greek                      |
| ©üło                                                     | Ασφαλεστικό ταμείο         |
| 0ŋ)u 🔹 💌                                                 | IKA * •                    |
| Αριθμός μητρώου στο ασφαλιστικό ταμείο                   | AMKA                       |
| 123                                                      | 1111111111                 |
|                                                          |                            |
| ΔΙΕΥΘΥΝΣΗ ΚΑΤΟΙΚΙΑΣ                                      |                            |
| 066ς                                                     | Αριθμός                    |
| ΑΛΧΙΒΙΑΔΟΥ                                               | 13                         |

Εικόνα 2-7 Επεξεργασία στοιχείων ασθενή

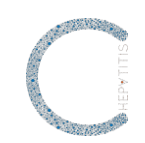

## 3. Υποσύστημα διάγνωσης και έναρξης θεραπείας ασθενή με ηπατίτιδα C

Στο υποσύστημα αυτό πραγματοποιείται η διαχείριση (προσθήκη και ενημέρωση) των στοιχείων που είναι απαραίτητα για την έναρξη θεραπείας ασθενή με ηπατίτιδα C.

Ο εξουσιοδοτημένος χρήστης εισέρχεται στην κεντρική σελίδα του Υποσυστήματος διαχείρισης καρτέλας ασθενή με ηπατίτιδα C (Εικόνα 3-1) και μπορεί να:

- αναζητήσει και εμφανίσει τα στοιχεία διάγνωσης και έναρξης θεραπείας (Υποκεφάλαιο 3.1)
- προσθέσει νέα στοιχεία διάγνωσης και έναρξης θεραπείας (Υποκεφάλαιο 3.2)
- επεξεργαστεί τα στοιχεία διάγνωσης και έναρξης θεραπείας (Υποκεφάλαιο 3.3)

| С        | ΜΗΤΡΩΟ ΑΣΦΕΝΩΝ ΜΕ ΗΠΑΤΤΙΔΑ C                          |
|----------|-------------------------------------------------------|
| Ασθενείς | 📓 Βοηθητικό υλικό 👻 🖾 Επικοινωνία 🔔 ΒΑΣΙΛΗΣ ΦΟΥΝΤΑΣ 📼 |
| Ασχική   |                                                       |
|          |                                                       |
|          | ΞΑσθενείς                                             |
|          | <b>Ο</b> Προσθήκη ασθενή                              |

Εικόνα 3-1 Είσοδος εξουσιοδοτημένου χρήστη στο Υποσύστημα Διαχείρισης Ασθενή

### 3.1 Αναζήτηση και εμφάνιση στοιχείων διάγνωσης και έναρξης θεραπείας

Ο εξουσιοδοτημένος χρήστης επιλέγει τον σύνδεσμο **Ασθενείς** από την κεντρική σελίδα και εισέρχεται στη σελίδα διαχείρισης των ασθενών (Εικόνα 3-2).

| C                                |       |                     |          |                     | ΜΗΤΡΩΟ ΑΣΘΕΝΩΝ ΜΕ ΗΠΑΤΙΤΙΔΑ C     |
|----------------------------------|-------|---------------------|----------|---------------------|-----------------------------------|
| Ασθενείς                         |       |                     |          | 🔳 Βοηθητικό υλικό 👻 | 🗟 Επιχοινωνία 💄 ΒΑΣΙΛΗΣ ΦΟΥΝΤΑΣ 👻 |
| Αρχική / Ασθενείς                |       |                     |          |                     |                                   |
| Προβολή 25 💌 Εγγραφές ανά σελίδα |       |                     |          |                     |                                   |
| ERONYMO                          | ONOMA | HMEPOMHNIA FENNHZHE | AMKA.    | ENEPTEIEX           | <b>≣</b> Ασθενείς                 |
| Επώνυμο                          | Όνομα | Ημερομηνία Γέννησης | A.M.K.A. | Q×                  | Ο Προσθήκη ασθενή                 |
| Δεν υπήρχονν εγγραφίς            |       |                     |          |                     |                                   |
| Προβολή 1 έως 0 από 0 εγγραφές   |       |                     |          | × •                 | 1                                 |

Εικόνα 3-2 Αναζήτηση ασθενή

Ο χρήστης μπορεί να αναζητήσει έναν ασθενή γράφοντας τον ΑΜΚΑ του ασθενή στο σχετικό πλαίσιο και στη συνέχεια πατά το κουμπί <sup>(Δ)</sup>, ώστε να δει το αποτέλεσμα της αναζήτησης (Εικόνα 3-3).

| C                                |        |                     |             |          | 5                   | ΜΗΤΡΩΟ ΑΣΘΕΝΩΝ ΜΕ ΗΠΑΤΙΤΙΔΑ     |   |
|----------------------------------|--------|---------------------|-------------|----------|---------------------|---------------------------------|---|
| Ασθενείς                         |        |                     |             |          | 📕 Βοηθητικό υλικό = | 🖾 Επικοινωνία 🔒 Γιατρός ΕΟΠΥΥ - |   |
| Αρχική / Ασθενείς                |        |                     |             |          |                     |                                 | ſ |
| Προβολή 25 🔹 Εγγραφές ανά σελίδα |        |                     |             |          |                     |                                 |   |
| ERONYMO                          | ONOMA. | HMEPOMHINA (ENRICHE | AMAA        | ENEPTOES |                     | ≣Aσθενείς                       |   |
| Επώνυμο                          | Ονομα  | Ημερομηνία Γέννησης | 1111111111  | Q¥       |                     |                                 |   |
| ΔΗΜΗΤΡΙΟΥ                        | MAPIA  | 01-05-1975          | 11111111111 | 0/       |                     |                                 |   |
| Deellohi 1 due 1 ami 1 manadria  |        |                     |             |          | × *                 |                                 |   |

Εικόνα 3-3 Εμφάνιση ασθενή

Μετά, ο χρήστης επιλέγει το κουμπί 👁 και προβάλλει τα στοιχεία του ασθενή (Εικόνα 3-4).

### ΑΔΑ: ΩΘ58ΟΞ7Μ-ΖΦΖ

|                                                                                                    |                                                   |            |                   |        |                     | HEPATITIS                                   |
|----------------------------------------------------------------------------------------------------|---------------------------------------------------|------------|-------------------|--------|---------------------|---------------------------------------------|
| C                                                                                                    |                                                   |            |                   |        | N                   | ΛΗΤΡΩΟ ΑΣΘΕΝΩΝ ΜΕ ΗΠΑΤΙΤΙΔΑ C               |
| Actieveic                                                                                                    |                                                   |            |                   |        | 📓 Βοηθητικό υλικό 🗕 | 🖾 Επικοινωνία 🌲 Γιατρός ΕΟΠΥΥ -             |
| Ασχική / Ασθενείς / ΜΑΡΙΑ ΔΗΜΗΤΡΙΟΥ / Προβολή Ασθενή                                                                        |                                                   |            |                   |        |                     |                                             |
| Προβολή Ασθενή   ΜΑΡΙΑ ΔΗΜΗΤΡΙΟΥ                                                                                            |                                                   |            |                   |        |                     |                                             |
| Ο Μεταφάστωση ΡΩΕ ΑΓετρίπωση                                                                                                |                                                   |            |                   |        |                     | ≡ Ao®eveiç                                  |
|                                                                                                    |                                                   |            |                   |        |                     | 🖽 Καρτέλα ασθενή                            |
| ΠΡΟΣΩΠΙΚΑ ΣΤΟΙΧΕΙΑ                                                                                                    |                                                   |            |                   |        |                     | Φλιαγνώσεις                                 |
| Μοναδικός Κωδικός 1                                                                                                    |                                                   | Φύλο       | <del>Crijku</del> |        |                     | 👁 Φαρμακευτική αγωγή                        |
| АМКА. 111111111                                                                                                    | 1                                                 | Εθνικότητα | Greek             |        |                     | <ul> <li>Εργαστηριακές εξετάσεις</li> </ul> |
| Eminante Anthretter                                                                                                    | r                                                 | Tokéhana 1 | 2105412331        |        |                     | @ Nomàrice                                  |
|                                                                                                    |                                                   | Τηλέφωνο 2 |                   |        |                     | - Hoopson                                   |
|                                                                                                    |                                                   |            |                   |        |                     |                                             |
| διαγνώσεις Εργαστηριακές εξετάσεις Φαρμακευτική αγωρ                                                                        | η Νοσηλείες Παρακολούθηση αποτελεσμάτων θεραπείας |            |                   |        |                     |                                             |
| HMEPOMHNIA                                                                                                    | MATHOEN                                           | FONOTYTOE  |                   | DADADE |                     |                                             |
| 2007                                                                                                    | ΗΟΥ χρόνια                                        | GT2        |                   | •      |                     |                                             |
| 2010                                                                                                    | ΗΟΥ χρόνια                                        | GT1        |                   | •      |                     |                                             |
| Therefolds Disaw           Childrenwart see Length () Brownstrate;           Plandfahler (104prove; Karpentilar; antifere); |                                                   |            |                   |        |                     |                                             |

#### Εικόνα 3-4 Προβολή στοιχείων ασθενή

Έπειτα, πατά στο κουμπί 🥯 και εμφανίζει τα στοιχεία της διάγνωσης και έναρξης θεραπείας του ασθενή (Εικόνα 3-5).

| $\cap$                                                     |                                 |                                              |      |
|------------------------------------------------------------|---------------------------------|----------------------------------------------|------|
| Ασθενείς                                                   |                                 |                                              |      |
| Αρχική / Ασθενείς / ΜΑΡΙΑ ΔΗΜΗΤΡΙΟΥ / Διαγνώσεις / Προβολή | ί Διάγνωσης Και Έναρξης Οκραπιί | lac                                          |      |
| Προβολή Διάγνωσης Και Έναρξης Θεραπείας                    | ;   MAPIA ∆HMHTPIO)             | Y                                            |      |
| 🕲 Μεταφόρτωση PDF  🚔 Εκτύπωση                              |                                 |                                              |      |
| ΔΙΑΓΝΩΣΗ                                                   |                                 |                                              |      |
| Διάγνωση (ICD10)                                           | ΗΟΥ χρόνια.                     | Αριθμός                                      | 8    |
| Γονότυπος                                                  | GT2                             | Ηλακία κατά τη διάγνωση                      | 32   |
| Παρακαλώ προοδιορίστε                                      | GT1s                            |                                              |      |
| Έτος διάγνωσης                                             | 2007                            |                                              |      |
|                                                            |                                 |                                              |      |
| ΠΛΗΡΟΦΟΡΙΕΣ ΔΙΑΓΝΩΣΗΣ Ο                                    |                                 |                                              |      |
| επιπλοκές                                                  |                                 |                                              |      |
| Ημερομηνία                                                 | 2015-02-01                      | Έχετε υποβληθεί ποτέ σε μεταμόσχευση ήπατος; | Όχι. |
| Έχετε ρήξη αντιρρόπησης;                                   | D <sub>2</sub>                  | Χρειάζεται να υποβληθείτε;                   | 08   |
| Έχετε ηπατοκυτταρικό καρκίνο (HCC);                        | Dgi                             | Είσαστε έγκος:                               | 030  |
|                                                            |                                 |                                              |      |
| ΑΠΟΤΕΛΕΣΜΑΤΑ ΕΞΕΤΑΣΕΩΝ ΔΙΑΓΝΩΣΗΣ                           |                                 |                                              |      |
| ΜΟΡΙΑΚΕΣ ΕΞΕΤΑΣΕΙΣ                                         |                                 |                                              |      |

Εικόνα 3-5 Προβολή διάγνωσης ασθενή

Ο εξουσιοδοτημένος χρήστης μπορεί επίσης να εκτυπώσει (επιλέγοντας το κουμπί Εκτύπωση) και να αποθηκεύσει (επιλέγοντας το κουμπί <sup>Ο Μεταφόρτωση PDF</sup>) τα στοιχεία της διάγνωσης και έναρξης θεραπείας του ασθενή.

### 3.2 Προσθήκη στοιχείων διάγνωσης και έναρξης θεραπείας

Για να καταχωρήσει νέα διάγνωση, ο χρήστης επιλέγει τον σύνδεσμο **Προσθήκη διάγνωσης** και έναρξης θεραπείας που βρίσκεται στην καρτέλα του ασθενή (Εικόνα 3-4) και συμπληρώνει τα σχετικά πεδία (διάγνωση, επιπλοκές και αποτελέσματα εξετάσεων διάγνωσης) [τα πεδία με τη σήμανση \* συμπληρώνονται υποχρεωτικά] (Εικόνα 3-6).

Κατά την προσθήκη στοιχείων διάγνωσης και έναρξης θεραπείας, εάν ο ασθενής δεν έχει ρήξη αντιρρόπησης, τότε πρέπει να συμπληρωθούν υποχρεωτικά, εκτός των άλλων πεδίων,

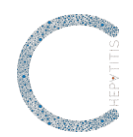

είτε η Ελαστογραφία ή η Βιοψία ήπατος, προκειμένου να πραγματοποιηθεί σταδιοποίηση του βαθμού ίνωσης του ασθενούς.

| C                                                                                           |                                     | ,                   | ΛΗΤΡΩΟ ΑΣΘΕΝΩΝ ΜΕ ΗΠΑΤΙΤΙΔΑ C   |
|---------------------------------------------------------------------------------------------|-------------------------------------|---------------------|---------------------------------|
| Aadeveiç                                                                                    |                                     | 📓 Βοηθητικό υλικό 🗕 | 🖾 Επικοινωνία 🔒 Γιατρός ΕΟΠΥΥ - |
| Αρχονή / Ασθενείς / ΜΑΡΙΑ ΔΗΜΗΤΡΙΟΥ / Διαγνώσεις / Προσθήνη Διάγνωσης Και Έναρξης Φεραπείας |                                     |                     |                                 |
| Προσθήκη Διάγνωσης Και Έναρξης Θεραπείας   ΜΑΡΙΑ ΔΗΜΗΤΡΙΟΥ                                  |                                     |                     |                                 |
| AIAINGEH                                                                                    |                                     |                     | Ξ Ασθενείς                      |
| Διάγνωση (ICD10)                                                                            | Γονότυπος                           |                     | 2 Aurosiana                     |
| ΗΟΥ χρόνια 🗸 🗸                                                                              | GT2 🗸 🗸                             |                     | Dagenere men mennin             |
| Έτος διάγνωσης                                                                              | Διάρκεια νόσου                      |                     |                                 |
| 2010                                                                                        | 5                                   |                     | so covarigorane exercisees      |
| Ηλικία κατά τη διάγνωση                                                                     |                                     |                     |                                 |
| 35                                                                                          |                                     |                     |                                 |
|                                                                                             |                                     |                     |                                 |
| O Մարստերիսը տեղարակարությունը։                                                             |                                     |                     |                                 |
| Πληροφορίες διάγνωσης 1                                                                     |                                     |                     |                                 |
| Ημερομηνία                                                                                  |                                     |                     |                                 |
| 18-05-2015                                                                                  |                                     |                     |                                 |
| ΕΠΙΠΛΟΚΕΣ                                                                                   |                                     |                     |                                 |
| Έχετε ρήξη αντερράτησης;                                                                    | Έχετε ηπατοκυτταρικό καρκίνο (HCC); |                     |                                 |
| ۵۵ مر                                                                                       | D <sub>26</sub> 🗸 🗸                 |                     |                                 |
| Έχετε υποβληθεί ποτέ σε μεταμόσχευση ήπατος;                                                | Χρειάζεται να υποβληθείτε;          |                     |                                 |
| D <sub>26</sub> 🗸 🗸                                                                         | D <sub>26</sub> . 🗸 -               |                     |                                 |
| Είσαστε έγκωος:                                                                             |                                     |                     |                                 |
| Dgs. 🗸 •                                                                                    |                                     |                     |                                 |
|                                                                                             |                                     |                     |                                 |

Εικόνα 3-6 Προσθήκη στοιχείων διάγνωσης του ασθενή

Στη συνέχεια, πατά στον σύνδεσμο **Δημιουργία**, που βρίσκεται στο τέλος της φόρμας, και προσθέτει τα στοιχεία διάγνωσης του ασθενή (Εικόνα 3-7).

Κατά την εισαγωγή των στοιχείων διάγνωσης του ασθενή, εάν κάποιο υποχρεωτικό πεδίο δεν συμπληρωθεί ή εάν κάποιο πεδίο συμπληρωθεί λανθασμένα, τότε πατώντας στον σύνδεσμο **Δημιουργία**, θα εμφανιστεί μια λίστα με μηνύματα λαθών και οδηγίες για την ορθή συμπλήρωση των σχετικών πεδίων. Η καταχώρηση θα ολοκληρωθεί μόνον εφόσον τα πεδία συμπληρωθούν ορθά.

Ο εξουσιοδοτημένος χρήστης μπορεί επίσης να εκτυπώσει (επιλέγοντας το κουμπί Εκτύπωση ) και να αποθηκεύσει (επιλέγοντας το κουμπί <sup>Ο Μεταφόρτωση PDF</sup> ) τα στοιχεία διάγνωσης του ασθενή.

| C                                                                                     |                                   |            |          | MHTPOO AZGENON ME HEATITIDA C              |  |  |
|---------------------------------------------------------------------------------------|-----------------------------------|------------|----------|--------------------------------------------|--|--|
| Aoθeveic                                                                              |                                   |            | Bon Ogen | ιό υλοιό - 🖾 Εποκοινωνία 🏦 Γιατρός ΕΟΠΥΥ - |  |  |
| Ασχική / Ασθενείς / ΜΑΡΙΑ ΔΗΜΗΤΡΙΟΥ / Διαγνώσεις / Προβολή Διαγνώσεων Και Έναρξης Θερ | anciac                            |            |          |                                            |  |  |
| Το αντικείμενο προστέθηκε με επιτυχία.                                                |                                   |            |          | ×                                          |  |  |
| Προβολή 25 💌 Εγγραφές ανά σελίδα                                                      | Raudoh/ 23 • Enyapetic and achile |            |          |                                            |  |  |
| HMEPOMHHA                                                                             | AMPROSH .                         | FONOTYTIOE | ENEPTEE  | 👁 Φαρμακευτική αγωγή                       |  |  |
| Ημερομηνία                                                                            | 0λα 🔹                             | - τ        | Q×       | ΦΕργαστηριακές εξετάσεις                   |  |  |
| 2010                                                                                  | ΗΟΥ χρόνια                        | GT2        | 0/       | @Nomisic                                   |  |  |

Εικόνα 3-7 Δημιουργία στοιχείων διάγνωσης του ασθενή

Εάν δεν συμπληρωθεί η διάγνωση, δεν μπορούν να συμπληρωθούν τα πεδία που ακολουθούν στα επόμενα υποσυστήματα.

Νέα διάγνωση μπορεί να προστεθεί μόνο εάν ο ασθενής έχει ήδη ολοκληρώσει θεραπεία για την προηγούμενη διάγνωση και έχει πετύχει SVR 12.

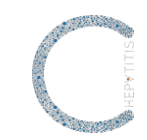

### 3.3 Επεξεργασία στοιχείων διάγνωσης και έναρξης θεραπείας

Ο χρήστης επιλέγει το κουμπί 🖍 που βρίσκεται στον Πίνακα του ιστορικού διαγνώσεων (Εικόνα 3-7), ή τον σύνδεσμο **Ανανέωση** που βρίσκεται στη σελίδα προβολής της διάγνωσης και έναρξης θεραπείας (Εικόνα 3-5), και μπορεί να επεξεργαστεί/ενημερώσει τα στοιχεία διάγνωσης και έναρξης θεραπείας του ασθενή. Στη συνέχεια, πατάει τον σύνδεσμο **Ανανέωση** και αυτόματα ενημερώνονται τα στοιχεία διάγνωσης και έναρξης θεραπείας του ασθενή.

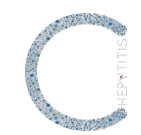

## 4. Υποσύστημα διαχείρισης πορείας νόσου - φαρμακευτική αγωγή

Στο υποσύστημα αυτό πραγματοποιείται η διαχείριση (προσθήκη και επεξεργασία) των στοιχείων της φαρμακευτικής αγωγής των ασθενών με ηπατίτιδα C.

Ο εξουσιοδοτημένος χρήστης μπορεί να:

- αναζητήσει και εμφανίσει τα στοιχεία μιας φαρμακευτικής αγωγής (Υποκεφάλαιο 4.1)
- προσθέσει νέα φαρμακευτική αγωγή (Υποκεφάλαιο 4.2)
- επεξεργαστεί τα στοιχεία μιας φαρμακευτικής αγωγής (Υποκεφάλαιο 4.3)

### 4.1 Αναζήτηση και εμφάνιση στοιχείων φαρμακευτικής αγωγής

Ο εξουσιοδοτημένος χρήστης επιλέγει τον σύνδεσμο **Ασθενείς** από την κεντρική σελίδα και εισέρχεται στη σελίδα διαχείρισης των ασθενών (Εικόνα 4-1).

| C                                |       |                     |         |                     | ΜΗΤΡΩΟ ΑΣΘΕΝΩΝ ΜΕ ΗΠΑΤΙΤΙΔΑ C     |
|----------------------------------|-------|---------------------|---------|---------------------|-----------------------------------|
| Ασθενείς                         |       |                     |         | 📕 Βοηθητικό υλικό 👻 | 🖾 Επικοινωνία 🔒 ΒΑΣΙΛΗΣ ΦΟΥΝΤΑΣ 👻 |
| Αρχική / Ασθενείς                |       |                     |         |                     |                                   |
| Προβολή 25 🔹 Εγγραφές ανά σελίδα |       |                     |         |                     |                                   |
| ETIONYMO                         | ONOMA | HMEPOMHNIA TENNHEHE | • AMKA. | ENEPTEIEX           | ΞΑσθενείς                         |
| Επώνυμο                          | Όνομα | Ημερομηνία Γέννησης | AMKA.   | Q.M                 | Ο Προσθήκη ασθενή                 |
| Δεν υπάρχουν εγγραφές            |       |                     |         |                     |                                   |
| Προβολή 1 έως 0 από 0 εγγραφές   |       |                     |         | ×                   | •                                 |

Ο χρήστης μπορεί να αναζητήσει έναν ασθενή γράφοντας τον ΑΜΚΑ του ασθενή στο σχετικό πλαίσιο και στη συνέχεια πατά το κουμπί (μι ώστε να δει το αποτέλεσμα της αναζήτησης (Εικόνα 4-2).

| C                                |       |                     |            |         | ΜΗΤΡΩΟ ΑΣΘΕΝΩΝ ΜΕ ΗΠΑΤΙΤΙΔΑ                         |
|----------------------------------|-------|---------------------|------------|---------|-----------------------------------------------------|
| Ασθενείς                         |       |                     |            |         | 🗑 Βοηθητικό υλικό - 🖾 Επικοινωνία 🌲 Γιατρός ΕΟΠΥΥ - |
| Ασχική / Ασθενείς                |       |                     |            |         |                                                     |
| Προβολή 25 🔹 Εγγραφές ανά σελίδα |       |                     |            |         |                                                     |
| ETICNYMO                         | ONOMA | HMEPOMENUA TENNHEHE | AMKA.      | ENEPTEE | ΞΑσθενείς                                           |
| Επώνυμο                          | Ονομα | Ημερομηνία Γέννησης | 1111111111 | Q.¥     |                                                     |
| ΔΗΜΗΤΡΙΟΥ                        | MAPIA | 01-05-1975          | 1111111111 | 0/      |                                                     |
| Προβολή 1 έως 1 από 1 εγγραφές   |       |                     |            |         | x 8                                                 |

Εικόνα 4-2 Εμφάνιση ασθενή

Μετά, επιλέγει το κουμπί 👁 και προβάλλει τα στοιχεία του ασθενή (Εικόνα 4-3).

Εικόνα 4-1 Αναζήτηση ασθενή

|                                                      |                                                       |            |                   |         |                     | SILLIAGE                        |
|------------------------------------------------------|-------------------------------------------------------|------------|-------------------|---------|---------------------|---------------------------------|
| C                                                    |                                                       |            |                   |         | M                   | ΗΤΡΩΟ ΑΣΘΕΝΩΝ ΜΕ ΗΠΑΤΙΤΙΔΑ C    |
| Ασθενείς                                             |                                                       |            |                   |         | 📓 βοηθητικό υλικό 👻 | 🖾 Επικοινωνία 🏦 Γιατρός ΕΟΠΥΥ - |
| Αρχοκή / Ασθενείς / ΜΑΡΙΑ ΔΗΜΗΠΡΙΟΥ / Προβολή Ασθενή |                                                       |            |                   |         |                     |                                 |
| Προβολή Ασθενή   ΜΑΡΙΑ ΔΗΜΗΤΡΙΟΥ                     |                                                       |            |                   |         |                     |                                 |
| © Μεταφόρτωση PDF 🚔 Εκτύπωση                         |                                                       |            |                   |         |                     | <b>Ξ</b> Αοθενείς               |
|                                                      |                                                       |            |                   |         |                     | 🖽 Καρτέλα ασθενή                |
| ΠΡΟΣΩΠΙΚΑ ΣΤΟΙΧΕΙΑ                                   |                                                       |            |                   |         |                     | ΦΔιαγνώσεις                     |
| Μοναδικός 1                                          |                                                       | Φύλο       | Θήλυ              |         |                     | 👁 Φαρμακευτική αγωγή            |
| AM.K.A. 1111                                         |                                                       | Εθνικότητα | Greek             |         |                     | 👁 Εργαστηριακές εξετάσεις       |
| Ovojat MAPI                                          |                                                       | ToAnj      | Abnyot 2105412223 |         |                     | Nombries                        |
| 1.00000000                                           | 1                                                     | Γηλίφωνο 2 | 10041200          |         |                     | e noopeat,                      |
|                                                      |                                                       |            |                   |         |                     |                                 |
| Διαγνώσεις Εργαστηριακές εξετάσεις Φαρμακευτική      | αγωγή Νοσηλείες Παρακολούθηση αποτελεσμάτων θερατείας |            |                   |         |                     |                                 |
| HMEPOMHRA                                            | BIAPNOEM                                              | rowotymot  |                   | ENEPTER |                     |                                 |
| 2007                                                 | ΗΟΥ χρόνια                                            | GT2        |                   | 0/      |                     |                                 |
| 2010                                                 | ΗΟΥ χρόνια                                            | GT1        |                   | •       |                     |                                 |
| Tpogloký Tiklyzong Kapetzker, ceditory               | I.                                                    |            |                   |         |                     |                                 |

Εικόνα 4-3 Προβολή στοιχείων ασθενή

Στη συνέχεια, επιλέγει τον σύνδεσμο **Φαρμακευτική αγωγή**, που βρίσκεται στη δεξιά πλευρά της σελίδας και εμφανίζει το σύνολο των φαρμακευτικών αγωγών του ασθενή σε έναν πίνακα, όπου το χρώμα της κάθε φαρμακευτικής αγωγής δηλώνει την κατάσταση, στην οποία βρίσκεται το αίτημα προς έγκριση (Εικόνα 4-4):

- Λευκό χρώμα: αγωγή που δεν απαιτεί έγκριση
- Γκρι χρώμα: αγωγή, για την οποία έχει εγκριθεί αίτηση από τον ΕΟΠΥΥ
- Κίτρινο χρώμα: αγωγή, για την οποία έχει υποβληθεί αίτηση στον ΕΟΠΥΥ, η οποία βρίσκεται σε αναμονή
- Κόκκινο χρώμα: αγωγή, για την οποία έχει απορριφθεί αίτηση προς τον ΕΟΠΥΥ

| С                      |                    |                  |                             |                         |                             |                    | ΜΗΤΡΩΟ ΑΣΘΕΝΩΝ ΜΕ ΗΠΑΤΙΤΙΔΑ C    |
|------------------------|--------------------|------------------|-----------------------------|-------------------------|-----------------------------|--------------------|----------------------------------|
| Ασθενείς               |                    |                  |                             |                         |                             | 📓 Ծողծղեսի սλսեի - | 🖾 Επικοινωνία 💄 Γιατρός ΕΟΓΙΥΥ - |
| Αρχική / Ασθενείς / ΜΑ | РІА ДНМНТРІОУ / Фо | ρμακευτική Αγωγή |                             |                         |                             |                    |                                  |
| Προβολή 25 🔹 Εγγρα     | φές ανά σελίδα     |                  |                             |                         |                             |                    |                                  |
| alAIN02H               | ronormos           | OAPMAKA I        | HMEPOMHNIA ATTHENE AFORME 0 | HMEPOMHNIA ARCHE ACEINE | ETKPEH ØAPMAKEYTIKHE AFGEHE | ENEMOLE            | ≣Aσθενείς                        |
| ΗCV χρόνια             | GT2                | COPEGUS          | 18-05-2015 09:24:35         | 07-05-2015              | Δεν απαιτείται έγκριση      | ۲                  | 🖾 Vasnila aslani                 |
| ΗΟΥ χρόνια             | GT2                | SOWALDI          | 04-05-2015 09:43:02         |                         | Απορρίπτεται.               | ۲                  | Elli unificiente consecuel       |
| ΗΟΥ χρόνια             | GT2                | RDIOR            | 18-05-2015 09:24:55         | 08-05-2015              | Δεν απαιτείται έγκριση      | ۲                  | Φιαγνώσεις                       |
| ΗΟΥ χρόνια             | GT2                | COPEGUS          | 18-05-2015 09:25:06         | 04-05-2015              | Δεν απαιτείται έγκριση      | ۲                  | Ο Προσθήκη φαρμακευτικής         |
| ΗΟΥ χρόνια             | GT2                | COPEGUS          | 18-05-2015 09:25:17         | 08-05-2015              | Δεν απαιτείται έγκριση      | ۲                  | αγωγής                           |
| ΗΟΥ χρόνια             | GT2                | SOVALDI          | 30-04-2015 09:12:13         | 26-04-2015              | Εγκρίωται                   | ۲                  | Φ Εργαστηριακές εξετάσεις        |
| ΗΕΥ χρόνια             | GT2                | 00%10            | 29-04-2015 08:52:54         |                         | Αναμονή                     | ۲                  | @NoonAzizc                       |
| ΗΟΥ χρόνια             | GT2                | SOVALDI          | 30-04-2015 09:13:02         | 26-04-2015              | Εγκρίνεται                  | ۲                  |                                  |
| ΗΟΥ χρόνια             | GT2                | DAKLINZA         | 18-05-2015 09:25:37         | 05-05-2015              | Εγκρίνεται                  | ۲                  |                                  |

Εικόνα 4-4 Προβολή στοιχείων φαρμακευτικών αγωγών ασθενή

Μετά, επιλέγει το κουμπί 🥯 δίπλα σε μια από τις αγωγές του πίνακα και προβάλλει (Εικόνα 4-5) τα στοιχεία της φαρμακευτικής αγωγής.

|                                                                                             |                                  |                       |                    |                     | SILLAdh                           |
|---------------------------------------------------------------------------------------------|----------------------------------|-----------------------|--------------------|---------------------|-----------------------------------|
| C                                                                                           |                                  |                       |                    |                     | ΜΗΤΡΩΟ ΑΣΘΕΝΩΝ ΜΕ ΗΠΑΤΙΤΙΔΑ C     |
| AdBovsic                                                                                    |                                  |                       |                    | 📓 Βοηθητικό υλικό 🛩 | 🖾 Επιχοινωνία 🔹 ΒΑΖΙΛΗΣ ΦΟΥΝΤΑΣ 👻 |
| Ασχοκή / Ασθενείς / ΜΑΡΙΑ ΔΗΜΗΤΡΙΟΥ /                                                       |                                  |                       |                    |                     |                                   |
| Προβολή Φαρμακευτικής Αγ                                                                    | κωγής   ΜΑΡΙΑ ΔΗΜΗΤΡΙΟΥ          |                       |                    |                     |                                   |
| <ul> <li>Θ Μεταφάρτωση PDF - Εκτύπωση</li> <li>Θ Μεταφάρτωση Στοιχείων Ασθενή PD</li> </ul> | F 📥 Εκτύπωση                     |                       |                    |                     | E Andeweic                        |
| Φάρμανο 1                                                                                   |                                  |                       |                    |                     | Φάιαγνώσεις                       |
| διάρκεια (σε εβδομάδες)                                                                     | 2                                | Συνολική ποσότητα     | 1                  |                     | 👁 Φαρμακευτική αγωγή              |
| δραστική ουσία φαρμάκου                                                                     | PEGINTERFERON ALFA-28            | δόση                  | 1                  |                     | 👁 Εργαστηριαχές εξετάσεις         |
| Εμπορική ονομασία φαρμάκου                                                                  | PEGINTRON                        | Συχνότητα             | Μία φορά την ημέρα |                     | • Noonyleies                      |
| Μορφή                                                                                       | PS.INJ.SOL 100MCG/0,5ML BTx1neve | Παρακαλώ προσδιορίστε |                    |                     |                                   |
|                                                                                             |                                  |                       |                    |                     |                                   |
| ΛΗΞΗ ΦΑΡΜΑΚΕΥΤΙΚΗΣ ΑΓΩΓΗΣ                                                                   | E                                |                       |                    |                     |                                   |
| Ημερομηνία έναρξης αγωγής                                                                   | 21-07-2015                       |                       |                    |                     |                                   |
| Ημερομηνία λήξης αγωγής                                                                     | 21-07-2015                       |                       |                    |                     |                                   |
| Ακτία λήξης αγωγής                                                                          | Ολακλήρωση αγωγής                |                       |                    |                     |                                   |
|                                                                                             |                                  |                       |                    |                     |                                   |

Εικόνα 4-5 Προβολή στοιχείων φαρμακευτικής αγωγής ασθενή

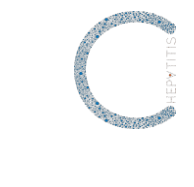

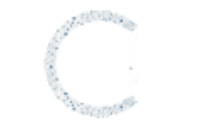

# ΜΑΡΙΑ ΔΗΜΗΤΡΙΟΥ Πληροφορίες

| Στοιχεία Φακέλου                       |                     |  |  |  |  |
|----------------------------------------|---------------------|--|--|--|--|
| Μοναδικός Κωδικός                      | 80                  |  |  |  |  |
| Ημ/νία δημιουργίας φακέλου             | 20-07-2015 19:18:34 |  |  |  |  |
| Ημ/νία έναρξης φακέλου                 | 01-01-1970 02:00:00 |  |  |  |  |
| Προσω                                  | πικά στοιχεία       |  |  |  |  |
| Όνομα                                  | MAPIA               |  |  |  |  |
| Επώνυμο                                | ΔΗΜΗΤΡΙΟΥ           |  |  |  |  |
| Πατρώνυμο                              | ΓΕΩΡΓΙΟΣ            |  |  |  |  |
| Μητρώνυμο                              | ΕΥΑΓΓΕΛΗ            |  |  |  |  |
| Ημερομηνία Γέννησης                    | 1982-06-19 00:00:00 |  |  |  |  |
| Εθνικότητα                             |                     |  |  |  |  |
| Φύλο                                   | Θήλυ                |  |  |  |  |
| Ασφαλιστικό ταμείο                     |                     |  |  |  |  |
| Αριθμός μητρώου στο ασφαλιστικό ταμείο |                     |  |  |  |  |
| A.M.K.A.                               | 8888888888          |  |  |  |  |
| Διεύθυνση κατοικίας                    |                     |  |  |  |  |
| Οδός                                   | ΑΛΚΙΒΙΑΔΟΥ          |  |  |  |  |
| Αριθμός                                | 17                  |  |  |  |  |
| T.K.                                   | 18532               |  |  |  |  |

Εικόνα 4-6 Εκτύπωση στοιχείων ασθενή

### 4.2 Προσθήκη στοιχείων φαρμακευτικής αγωγής

Για να καταχωρήσει μια νέα φαρμακευτική αγωγή, ο χρήστης επιλέγει τον σύνδεσμο **Προσθήκη φαρμακευτικής αγωγής** που βρίσκεται στην καρτέλα του ασθενή (Εικόνα 4-3) και συμπληρώνει τα σχετικά πεδία [τα πεδία με τη σήμανση \* συμπληρώνονται υποχρεωτικά] (Εικόνα 4-7).

Ο χρήστης μπορεί να προσθέσει φαρμακευτική αγωγή μόνο όταν α) δεν έχει καταχωρηθεί άλλη φαρμακευτική αγωγή στον ασθενή, β) η αγωγή που έχει καταχωρηθεί στον ασθενή απαιτούσε έγκριση και απορρίφθηκε, γ) η φαρμακευτική αγωγή που είχε καταχωρηθεί στον ασθενή απαιτούσε έγκριση, εγκρίθηκε από την Επιτροπή ΕΟΠΥΥ και στη συνέχεια συμπληρώθηκε από τον Ιατρό η Ημερομηνία και η Αιτία λήξης της αγωγής ή δ) η αγωγή που είχε καταχωρηθεί στον ασθενή δεν απαιτούσε έγκριση και στη συνέχεια συμπληρώθηκε από τον Ιατρό η Ημερομηνία και η Αιτία λήξης της αγωγής.

Κάθε φαρμακευτική αγωγή μπορεί να αποτελείται από >1 φάρμακα (Εικόνα 4-7).

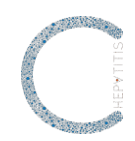

Η αγωγή που καταχωρείται πρέπει να περιλαμβάνει το πλήρες θεραπευτικό σχήμα, δηλαδή ακόμη και σκευάσματα τα οποία δεν χρειάζονται έγκριση από την Επιτροπή ΕΟΠΥΥ.

Εφόσον ζητηθεί φάρμακο που απαιτεί έγκριση από την Επιτροπή ΕΟΠΥΥ, ο χρήστης μπορεί να προσθέσει τα στοιχεία των παλαιότερων θεραπειών του ασθενή στην κατηγορία **Στοιχεία Θεραπείας** στη φόρμα **Προσθήκη φαρμακευτικής αγωγής**.

| O                                                                                                    |                         |                     | ΜΗΤΡΩΟ ΑΣΘΕΝΩΝ ΜΕ ΗΠΑΤΙΤΙΔΑ                                   |
|----------------------------------------------------------------------------------------------------|-------------------------|---------------------|---------------------------------------------------------------|
| Ασθενείς                                                                                                    |                         | 📕 Βοηθητικό υλικό 👻 | 🖾 Επιχοινωνία 💄 ΒΑΣΙΛΗΣ ΦΟΥΝΤΑΣ 🚽                             |
| Αρχική / Ασθενείς / Maria Tets / Ιστορικό Φαρμακευτικής Αγωγής / Προσθήκη Φαρμακευτική                                                                             | s Arwyths               |                     |                                                               |
| Προσθήκη Φαρμακευτικής Αγωγής   Maria Tets                                                                                                    |                         |                     |                                                               |
| Η αγωγή πρέπει να περιλαμβάνει το πλήρες σχήμα ακόμη και για τα σκευάσματα που δεν χρήζουν                                                                         | έγκριση Επιτροπής ΕΟΠΥΥ |                     | <b>Ξ</b> Ασθενείς                                             |
| O Douvelier Onterviewes                                                                                                    |                         |                     | Ο Προσθήκη ασθενή                                             |
|                                                                                                    |                         |                     | 🛅 Καρτέλα ασθενή                                              |
| Φάρμακο 0                                                                                                    |                         |                     | Ιστορικό Διαγνώσεων                                           |
| Διάρκεια (σε εβδομάδες)                                                                                                    | δραστική ουσία φαρμάκου |                     | Τστορικό Φαρμακευτικής                                        |
| Διάρκεια (σε εβδομάδες) 🖹 🕈                                                                                                    | Δραστική ουσία φαρμάκου |                     | Αγωγής                                                        |
| Εμπορική ονομασία φαρμάκου                                                                                                    | Μορφή                   |                     | <ul> <li>Ιστορικό Εργαστηριακών</li> <li>Εξετάσεων</li> </ul> |
| Εμπορική ονομασία φαρμάκου 🌲                                                                                                    | Μορφή 🔹                 |                     | 👁 Ιστορικό νοσηλειών                                          |
| Συνολική ποσότητα                                                                                                    |                         |                     |                                                               |
| Συνολική ποσότητα 👻 🕏                                                                                                    |                         |                     |                                                               |
| Δόση                                                                                                    | Συχνότητα               |                     |                                                               |
| Δόση 👻 🖲                                                                                                    |                         |                     |                                                               |
|                                                                                                    |                         |                     |                                                               |
| ΣΤΟΙΧΕΙΑ ΘΕΡΑΠΕΙΑΣ                                                                                                    |                         |                     |                                                               |
| Σε περίπτωση που απατείται εισσγωγή του σκευδομοτος στην Ελλάδα από το ΝΦΕΤ,<br>τυπώστε, συμπληρώστε και αποστείλετε στον ΕΟΠΥΥ την ακόλουθη φόρμα.<br>Μεταφόρτωση |                         |                     |                                                               |

Εικόνα 4-7 Προσθήκη στοιχείων φαρμακευτικής αγωγής ασθενή

Πριν την υποβολή της και προκειμένου να ελέγξει την πληρότητα και ορθότητα των στοιχείων της αίτησης, ο χρήστης μπορεί να πατήσει τον σύνδεσμο **Προεπισκόπηση.** 

Η Προεπισκόπηση συνιστά προσωρινό αρχείο, δεν μπορεί να αποθηκευτεί και η επιλογή της δεν αποστέλλει αίτηση έγκρισης φαρμακευτικής αγωγής στην Επιτροπή ΕΟΠΥΥ.

Για την αποστολή της αίτησης έγκρισης, ο χρήστης πρέπει να πατήσει στον σύνδεσμο **Δημιουργία** (Εικόνα 4-8).

Στη συνέχεια, εμφανίζεται αναδυόμενο παράθυρο.

Εάν ο χρήστης πατήσει το "Οκ" στο παράθυρο, η αίτηση αποστέλλεται στην Επιτροπή ΕΟΠΥΥ.

Εάν ο χρήστης επιθυμεί να τροποποιήσει κάποιο στοιχείο της φαρμακευτικής αγωγής ή να προσθέσει και άλλο φάρμακο στο σχήμα, θα πρέπει να πατήσει το "Ακύρωση" στο αναδυόμενο παράθυρο, ώστε να επιστρέψει στο παράθυρο της φαρμακευτικής αγωγής.

Όταν ο χρήστης επιλέξει το «Ναι» στο αναδυόμενο παράθυρο, η Επιτροπή ΕΟΠΥΥ παραλαμβάνει ενημερωτικό email με θέμα «Αίτηση έγκρισης φαρμακευτικής αγωγής» που αναφέρει το ακόλουθο κείμενο: «Ο/Η «Όνομα ιατρού» «Επώνυμο ιατρού» σας έχει αποστείλει αίτηση έγκρισης φαρμακευτικής αγωγής. Παρακαλώ όπως εισέλθετε στην εφαρμογή για να επεξεργαστείτε την αίτηση».

|                               |                                                                                    |                         |                                                                                        |            |                     | STILL A                           |
|-------------------------------|------------------------------------------------------------------------------------|-------------------------|----------------------------------------------------------------------------------------|------------|---------------------|-----------------------------------|
| С                             |                                                                                    |                         |                                                                                        |            | м                   | ΙΗΤΡΩΟ ΑΣΘΕΝΩΝ ΜΕ ΗΠΑΤΙΤΙΔΑ C     |
| Ασθενείς                      |                                                                                    |                         |                                                                                        |            | 📕 Βοηθητικό υλικό - | 🖾 Επικοινωνία 🏾 🌡 Γιατρός ΕΟΠΥΥ - |
| Αρχοκή / Ασθενείς / ΜΑΡΙΑ ΔΗΙ | ΜΗΤΡΙΟΥ / Φαρμακευτική Αγωγή / Προσθήκ                                             | κη Φαρμακευτικής Αγωγής |                                                                                        |            |                     |                                   |
| Ο Προσθήκη Φαρμάκου           |                                                                                    |                         |                                                                                        |            |                     |                                   |
| Φάρμακο 0                     |                                                                                    |                         |                                                                                        |            |                     | ΞΑσθενείς                         |
| Διάρκεια (σε εβδομάδες)       |                                                                                    |                         | δραστική ουσία φαρμάκου                                                                |            |                     | 🖾 Καρτέλα ασθενή                  |
| 2                             |                                                                                    | 2                       | SOFOSBUVIR                                                                             | ~          |                     | Φ.αιγνώσεις                       |
| Εμπορική ονομασία φαρμάκο     | 50                                                                                 |                         | Μορφή                                                                                  |            |                     | 👁 Φαρμακευτική αγωγή              |
| SOVALDI                       |                                                                                    | -                       | F.C.TAB 400MG/TAB BTx1BOTTLEx28                                                        | ×          |                     | 👁 Εργαστηριακές εξετάσεις         |
| Συνολική ποσότητα             |                                                                                    |                         |                                                                                        |            |                     | Noσηλείες                         |
| 1                             |                                                                                    | 0 🗸                     |                                                                                        |            |                     |                                   |
| Δόση                          |                                                                                    |                         | Συχνότητα                                                                              |            |                     |                                   |
| 1                             |                                                                                    | 2 🗸                     | Μία φορά την ημέρα                                                                     | <b>~</b> - |                     |                                   |
|                               |                                                                                    |                         |                                                                                        |            |                     |                                   |
| ΣΤΟΙΧΕΙΑ ΘΕΡΑΠΕΙΑΣ            |                                                                                    |                         |                                                                                        |            |                     |                                   |
| Ημερομηνία αίτησης αγωγής     |                                                                                    |                         |                                                                                        |            |                     |                                   |
| 18-05-2015 11:44:53           |                                                                                    |                         |                                                                                        |            |                     |                                   |
| 1η προηγούμενη θεραπεία γυ    | α τη νόσο που δεν είναι καταχωρημένη στην                                          | οφαρμογή                | Έτος                                                                                   |            |                     |                                   |
| -Επιλέξτε-                    |                                                                                    |                         | Έτος                                                                                   | 0          |                     |                                   |
| 2η προηγούμενη θεραπεία γυ    | α τη νόσο που δεν είναι καταχωρημένη στην                                          | εφαρμογή                | Έτος                                                                                   |            |                     |                                   |
| -Επιλέξτε-                    |                                                                                    | +                       | Έτος                                                                                   | 0          |                     |                                   |
| 3η προηγούμενη θεραπεία γι    | Για να αποσταλεί το αίτημα στην                                                    | papaopi                 | Έτος                                                                                   |            |                     |                                   |
| -Επιλέξτε-                    | επιτροπη εύτη τ, παράκαλω μεταβείτε στο<br>τέλος της σελίδας και πατήστε το κουμπί | •                       | Eroç                                                                                   | *          |                     |                                   |
| Θέλετε να αποστείλετε αίτημ   | Δημιουργα.                                                                         |                         | Σε περίπτωση που απαιτείται εισαγωγή του σκευάσματος στην Ελλάδα από το IΦΕΤ, τυπώστε, |            |                     |                                   |
| Ναι                           |                                                                                    |                         | συμπληρώστε και αποστείλετε στον ΕΟΠΤΥΥ την ακόλουθη φόρμα.<br>Μεταφόστωση             |            |                     |                                   |

Εικόνα 4-8 Προσθήκη στοιχείων φαρμακευτικής αγωγής ασθενή που απαιτεί έγκριση

Κατά την εισαγωγή των στοιχείων φαρμακευτικής αγωγής του ασθενή, εάν κάποιο υποχρεωτικό πεδίο δεν συμπληρωθεί ή εάν κάποιο πεδίο συμπληρωθεί λανθασμένα, τότε πατώντας στον σύνδεσμο **Δημιουργία**, θα εμφανιστεί μια λίστα με μηνύματα λαθών και οδηγίες για την ορθή συμπλήρωση των σχετικών πεδίων. Η καταχώρηση θα ολοκληρωθεί μόνον εφόσον τα πεδία συμπληρωθούν ορθά.

Αν ο χρήστης δεν πατήσει στον σύνδεσμο **Δημιουργία**, η προσθήκη φαρμακευτικής αγωγής δεν ολοκληρώνεται και τα στοιχεία της φαρμακευτικής αγωγής που έχει καταχωρήσει μέχρι το σημείο εκείνο ο χρήστης δεν αποθηκεύονται.

Όταν η αίτηση για έγκριση φαρμακευτικής αγωγής εγκριθεί ή απορριφθεί, ο χρήστης θα λάβει ένα email από την Επιτροπή ΕΟΠΥΥ, το οποίο έχει θέμα «Αίτηση έγκρισης φαρμακευτικής αγωγής». Στο email αναγράφεται το ακόλουθο κείμενο: «Σας έχει αποσταλεί απάντηση στην αίτηση έγκρισης φαρμακευτικής αγωγής. Παρακαλώ όπως εισέλθετε στην εφαρμογή για να δείτε την απάντηση».

### 4.3 Επεξεργασία στοιχείων φαρμακευτικής αγωγής

Ο χρήστης επιλέγει τον σύνδεσμο **Φαρμακευτική αγωγή** που βρίσκεται στη δεξιά πλευρά της σελίδας και εμφανίζει το σύνολο των φαρμακευτικών αγωγών του ασθενή.

Στη συνέχεια:

- Εάν υπάρχει ήδη καταχωρημένη κάποια φαρμακευτική αγωγή που δεν απαιτεί έγκριση, ο χρήστης επιλέγει το κουμπί *Σ* Ενημέρωση φαρμακευτικής αγωγής δίπλα στην αγωγή, ώστε να ενημερώσει τα πεδία της. Μετά, μπορεί να αποθηκεύσει τις αλλαγές πατώντας τον σύνδεσμο Αποθήκευση.
- Εάν έχει αποσταλεί αίτηση έγκρισης και δεν έχει δοθεί απάντηση από την Επιτροπή ΕΟΠΥΥ (αίτηση σε αναμονή, κίτρινο χρώμα), ο χρήστης δεν μπορεί να ενημερώσει τα στοιχεία της αίτησης, ούτε μπορεί να επεξεργαστεί τη φαρμακευτική αγωγή.

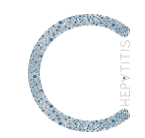

- Εάν έχει εγκριθεί η αίτηση από την Επιτροπή ΕΟΠΥΥ, ο χρήστης μπορεί να δει και να εκτυπώσει την Αίτηση έγκρισης φαρμακευτικής αγωγής, την Απόφαση της Επιτροπής ΕΟΠΥΥ και τα Στοιχεία του ασθενή. Μετά, μπορεί μόνο να ενημερώσει την ημερομηνία έναρξης και λήξης της αγωγής και την αιτία λήξης της αγωγής.
- Εάν έχει απορριφθεί η αίτηση από την Επιτροπή ΕΟΠΥΥ (κόκκινο χρώμα), ο χρήστης μπορεί να δει και να εκτυπώσει την Αίτηση έγκρισης φαρμακευτικής αγωγής και την Απόφαση της Επιτροπής και δεν μπορεί να επεξεργαστεί τη φαρμακευτική αγωγή. Μπορεί μόνο να υποβάλλει νέα αίτηση για έγκριση φαρμακευτικής αγωγής.

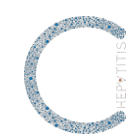

### 5. Υποσύστημα διαχείρισης πορείας νόσου - εξετάσεις

Στο υποσύστημα αυτό πραγματοποιείται η διαχείριση (προσθήκη και επεξεργασία) των εξετάσεων των ασθενών με ηπατίτιδα C.

Ο εξουσιοδοτημένος χρήστης μπορεί να:

- αναζητήσει και εμφανίσει εξετάσεις (Υποκεφάλαιο 5.1)
- προσθέσει νέες εξετάσεις (Υποκεφάλαιο 5.2)
- επεξεργαστεί εξετάσεις (Υποκεφάλαιο 5.3)

### 5.1 Αναζήτηση και εμφάνιση εξετάσεων

Ο εξουσιοδοτημένος χρήστης επιλέγει τον σύνδεσμο **Ασθενείς** από την κεντρική σελίδα και εισέρχεται στη σελίδα διαχείρισης των ασθενών (Εικόνα 5-1).

| O                                |       |                       |          |                     | ΜΗΤΡΩΟ ΑΣΘΕΝΩΝ ΜΕ ΗΠΑΤΙΤΙΔΑ C     |
|----------------------------------|-------|-----------------------|----------|---------------------|-----------------------------------|
| Ασθενείς                         |       |                       |          | 🔳 Βοηθητικό υλικό 👻 | 🛣 Επιχοινωνία 🔒 ΒΑΣΙΛΗΣ ΦΟΥΝΤΑΣ 👻 |
| Αρχική / Ασθενείς                |       |                       |          |                     |                                   |
| Προβολή 25 💌 Εγγραφές ανά σελίδα |       |                       |          |                     |                                   |
| ERONYMO                          | ONOMA | ΗΜΕΡΟΜΗΝΙΑ ΓΕΝΝΗΣΗΣ   | AMKA.    | ENEPTEIEX           | ≣Ασθενείς                         |
| Επώνυμο                          | Όνομα | Ημερομηνία Γέννησης   | A.M.K.A. | Q×                  | Ο Προσθήκη ασθενή                 |
|                                  |       | Δεν υπάρχουν εγγραφές |          |                     |                                   |
| Προβολή 1 έως 0 από 0 εγγραφές   |       |                       |          | ~ •                 | 1                                 |

Ο χρήστης μπορεί να αναζητήσει έναν ασθενή γράφοντας τον ΑΜΚΑ του ασθενή στο σχετικό πλαίσιο και στη συνέχεια πατά το κουμπί , ώστε να δει το αποτέλεσμα της αναζήτησης (Εικόνα 5-2).

| C                                |       |                     |             |          | Ν                   | ΙΗΤΡΩΟ ΑΣΘΕΝΩΝ ΜΕ ΗΠΑΤ    | ΙΤΙΔΑ C |
|----------------------------------|-------|---------------------|-------------|----------|---------------------|---------------------------|---------|
| Ασθενείς                         |       |                     |             |          | 🖥 Βοηθητικό υλικό 📼 | 🕿 Επικοινωνία 💄 Γιατρός Β | onvy -  |
| Ασχική / Ασθενείς                |       |                     |             |          |                     |                           |         |
| Προβολή 25 👻 Εγγραφές ανά σελίδα |       |                     |             |          |                     |                           |         |
| ETIONYMO                         | ONOMA | HMEPOMHNIA TENNHEHE | AMXA.       | EMEPTEEZ |                     | ΞΑσθενείς                 |         |
| Επώνυμο                          | Ονομα | Ημερομηνία Γέννησης | 11111111111 | Q.M      |                     |                           |         |
| ΔΗΜΗΤΡΙΟΥ                        | MAPIA | 01-05-1975          | 1111111111  | •/       |                     |                           |         |
| Προβολή 1 έως 1 από 1 εγγραφές   |       |                     |             |          | * *                 |                           |         |

Εικόνα 5-2 Εμφάνιση ασθενή

Μετά, επιλέγει το κουμπί 🥯 και προβάλλει τα στοιχεία του ασθενή (Εικόνα 5-3).

Εικόνα 5-1 Αναζήτηση ασθενή

|                                                                                                    |                    |                                                 |       |           |           |           |                     | C C C C C C C C C C C C C C C C C C C |
|----------------------------------------------------------------------------------------------------|--------------------|-------------------------------------------------|-------|-----------|-----------|-----------|---------------------|---------------------------------------|
| С                                                                                                    |                    |                                                 |       |           |           |           | N                   | ΜΗΤΡΩΟ ΑΣΘΕΝΩΝ ΜΕ ΗΠΑΤΙΤΙΔΑ C         |
| Ασθενείς                                                                                                    |                    |                                                 |       |           |           |           | 📓 Βοηθητικό υλικό - | 🖾 Επικοινωνία 🏦 Γιατρός ΕΟΠΥΥ -       |
| Ασχική / Ασθενείς / ΜΑΡΙΑ ΔΗΜΗΠΡΙΟΥ / Πρ                                                                                                    | ισβολή Ασθενή      |                                                 |       |           |           |           |                     |                                       |
| Προβολή Ασθενή   ΜΑΡΙΑ ΔΗΝ                                                                                                    | IHTPIOY            |                                                 |       |           |           |           |                     |                                       |
| Θ Μεταφόρτωση PDF 🚔 Εκτύπωση                                                                                                    |                    |                                                 |       |           |           |           |                     | <b>≣</b> Αοθενείς                     |
|                                                                                                    |                    |                                                 |       |           |           |           |                     | 🖽 Καρτίλα ασθενή                      |
| TIPOZDITIKA ZTUIXEIA                                                                                                    |                    |                                                 |       |           |           |           |                     | Φ.Διαγνώσεις                          |
| Μοναδικός Κωδικός                                                                                                    | 1                  |                                                 | Φύλο  | 0         | θu        |           |                     | 👁 Φαρμακευτική αγωγή                  |
| A.M.K.A.                                                                                                    | 1111111111         |                                                 | EBvok | inita G   | reek      |           |                     | 👁 Εργαστηριακές εξετάσεις             |
| Επόρεμο                                                                                                    | AHMHTRICY          |                                                 | Τολέά | ean1 7    | 105412331 |           |                     | Noanksize                             |
| Lindelin                                                                                                    | 21111110           |                                                 | Τηλέφ | uno 1     |           |           |                     | e noopeas,                            |
|                                                                                                    |                    |                                                 |       |           |           |           |                     |                                       |
| Διαγνώσεις Εργαστηριακές εξετάσεις                                                                                                    | Φαρμακευτική αγωγή | Νοσηλείες Παρακολούθηση αποτελεσμάτων θεραπείας |       |           |           |           |                     |                                       |
| HMEPOMHNIA                                                                                                    |                    | BA/NODH                                         |       | ronotymoz |           | ENEPTIDEZ |                     |                                       |
| 2007                                                                                                    |                    | ΗΟΥ χρόνια                                      |       | GT2       |           | 0/        |                     |                                       |
| 2010                                                                                                    |                    | ΗΟΥ χρόνια                                      |       | GT1       |           | •         |                     |                                       |
| Epot[kolv] Ethuw           Effstaan              • Noonyksia               • Anoonyksia            Epoc[kolv] FM/powy Kaprskkag astievely               • Anoonyksia               • Anoonyksia | ດµອາລ ອີຄຸກສາຍໂອຊ  |                                                 |       |           |           |           |                     |                                       |

Εικόνα 5-3 Προβολή στοιχείων ασθενή

Έπειτα, επιλέγει τον σύνδεσμο **Εργαστηριακές εξετάσεις** που βρίσκεται στη δεξιά πλευρά της σελίδας και εμφανίζει το σύνολο των εργαστηριακών εξετάσεων του ασθενή στον ακόλουθο πίνακα, από τις πιο πρόσφατες στις παλαιότερες (Εικόνα 5-4).

| C                                                             |            |            |                       | ΜΗΤΡΩΟ ΑΞΘΕΝΩΝ ΜΕ ΗΠΑΤΙΤΙΔΑ                       |
|---------------------------------------------------------------|------------|------------|-----------------------|---------------------------------------------------|
| Ασθενείς                                                      |            |            |                       | 📓 δοηθητικό υλικό - 🖉 Επικρινωνία 🏦 Γιατρός ΕΟΠΥΥ |
| Αρχική / Ασθενείς / ΜΑΡΙΑ ΔΗΜΗΤΡΙΟΥ / Εργαστηρισκές Εξετάσεις |            |            |                       |                                                   |
| Προβολή 25 - Εγγραφές ανά σελίδα                              |            |            |                       |                                                   |
| HMEPOMHNA                                                     | diamosh    | FONOTYTOS. | I INPROE              | ≣Aoθeveiç                                         |
| Ημερομηνία                                                    | Όλα        | τικα       | - Q.X                 | 🖾 Καρτείλα ασθενή                                 |
| 2015-05-03 00:00:00                                           | ΗΟΥ χρόνια | GT2        | 0/                    | Φιαγνώσεις                                        |
| 2015-04-05 00:00:00                                           | ΗΟΥ χρόνια | GT2        | <ul> <li>/</li> </ul> |                                                   |
| 2015-04-01 00:00:00                                           | ΗΟΥ χρόνια | GT2        | 0/                    | Φαρμακευτική αγωγή                                |
| Προβολή 1 έως 3 από 3 εγγραφές                                |            |            |                       | Ο Προσθήκη εξέτασης                               |
|                                                               |            |            |                       | @ Noanitrice                                      |

Εικόνα 5-4 Εμφάνιση στοιχείων εργαστηριακών εξετάσεων ασθενή

Στη συνέχεια, επιλέγει το κουμπί 🥯 και προβάλλει τα στοιχεία εργαστηριακών εξετάσεων του ασθενή (Εικόνα 5-5).

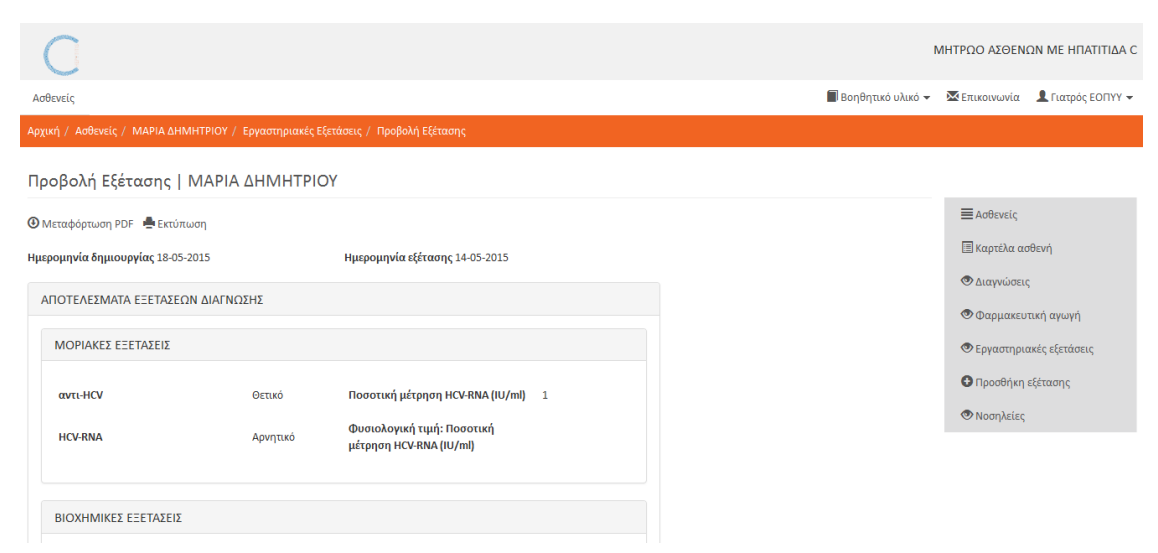

Εικόνα 5-5 Προβολή στοιχείων εργαστηριακών εξετάσεων ασθενή

# HEPATITIS

Ο εξουσιοδοτημένος χρήστης μπορεί επίσης να εκτυπώσει (επιλέγοντας το κουμπί Εκτύπωση ) και να αποθηκεύσει (επιλέγοντας το κουμπί <sup>(Ο)</sup> Μεταφόρτωση PDF ) τα στοιχεία εργαστηριακών εξετάσεων.

### 5.2 Προσθήκη εξετάσεων

Για να καταχωρήσει νέες εργαστηριακές εξετάσεις, ο χρήστης επιλέγει τον σύνδεσμο **Προσθήκη εργαστηριακών εξετάσεων** που βρίσκεται στην καρτέλα του ασθενή (Εικόνα 5-3), και συμπληρώνει τα σχετικά πεδία [τα πεδία με τη σήμανση \* συμπληρώνονται υποχρεωτικά] (Εικόνα 5-6).

Μετά, πατά στον σύνδεσμο **Δημιουργία** και προσθέτει τις νέες εργαστηριακές εξετάσεις (εργαστηριακές εξετάσεις και αποτελέσματα) του ασθενή.

Κατά την εισαγωγή των στοιχείων εργαστηριακών εξετάσεων του ασθενή, εάν κάποιο υποχρεωτικό πεδίο δεν συμπληρωθεί ή εάν κάποιο πεδίο συμπληρωθεί λανθασμένα, τότε πατώντας στον σύνδεσμο **Δημιουργία**, θα εμφανιστεί μια λίστα με μηνύματα λαθών και οδηγίες για την ορθή συμπλήρωση των σχετικών πεδίων. Η καταχώρηση θα ολοκληρωθεί μόνο εφόσον τα πεδία συμπληρωθούν ορθά.

Ο εξουσιοδοτημένος χρήστης μπορεί επίσης να εκτυπώσει (επιλέγοντας το κουμπί Εκτύπωση ) και να αποθηκεύσει (επιλέγοντας το κουμπί Ο Μεταφόρτωση PDF ) τα στοιχεία εργαστηριακών εξετάσεων του ασθενή.

| 0                                                                                 |                              |   | N N                 | ΛΗΤΡΩΟ ΑΣΘΕΝΩΝ ΜΕ ΗΠΑΤΙΤΙ   |
|-----------------------------------------------------------------------------------|------------------------------|---|---------------------|-----------------------------|
| Ασθενείς                                                                          |                              |   | 📓 Βοηθητικό υλικό + | 🖾 Επικοινωνία 🌲 Γιατρός ΕΟΠ |
| Αρχική / Ασθενείς / ΜΑΡΙΑ ΔΗΜΗΤΡΙΟΥ / Εργαστηριακές Εξετάσεις / Προσθήκη Εξέτασης |                              |   |                     |                             |
| Προσθήκη Εξέτασης   ΜΑΡΙΑ ΔΗΜΗΤΡΙΟΥ                                               |                              |   |                     |                             |
| Ημερομηνία εξέτασης                                                               |                              |   |                     | <b>Ξ</b> Ασθενείς           |
| Ημερομηνία εξέτασης                                                               |                              |   |                     | 🗄 Καρτέλα ασθενή            |
| αποτελετματά εξετάσεον αιαγνοσής                                                  |                              |   |                     | Φιαγνώσεις                  |
|                                                                                   |                              |   |                     | 👁 Φαρμακευτική αγωγή        |
| ΜΟΡΙΑΚΕΣ ΕΞΕΤΑΣΕΙΣ                                                                |                              |   |                     | 👁 Εργαστηριακές εξετάσεις   |
| ava:-HCV                                                                          |                              |   |                     | Moσηλείες                   |
| - •                                                                               |                              |   |                     |                             |
| HCV-RNA                                                                           |                              |   |                     |                             |
| - *                                                                               |                              |   |                     |                             |
| Ποσστική μέτρηση HCV-RNA (IU/ml)                                                  |                              |   |                     |                             |
| Tooorse) jartprjon HC+HNA (LU/HI)                                                 |                              |   |                     |                             |
|                                                                                   |                              |   |                     |                             |
| BIOXHMIKEZ EZETAZEIZ                                                              |                              |   |                     |                             |
| ALT (IU/L)                                                                        | Φυσιολογική τιμή: ALT (IU/L) |   |                     |                             |
| ALT (U/L)                                                                         | Φυσιολογισή τιμή: Α.Մ (IU/L) | 0 |                     |                             |
| AST (IU/L)                                                                        | Φυσιολογική τιμή: AST (IU/L) |   |                     |                             |
| AST (IU/L)                                                                        | Φυσιολογική τιμή: AST (IU/L) | 0 |                     |                             |
| Acompariveç (g/dl)                                                                |                              |   |                     |                             |
| Azumuµaziveç (g/d)                                                                |                              |   |                     |                             |

Εικόνα 5-6 Προσθήκη στοιχείων εργαστηριακών εξετάσεων ασθενή

### 5.3 Επεξεργασία στοιχείων πορείας νόσου - εξετάσεις

Ο χρήστης επιλέγει το κουμπί **Α** που βρίσκεται στον Πίνακα του ιστορικού εξετάσεων (Εικόνα 5-4), ή τον σύνδεσμο **Ανανέωση** που βρίσκεται στη σελίδα προβολής της εξέτασης (Εικόνα 5-5) και μπορεί να ενημερώσει τα αποτελέσματα των εξετάσεων. Αφού επεξεργαστεί τα στοιχεία που επιθυμεί να τροποποιήσει, ο χρήστης πατάει τον σύνδεσμο **Ανανέωση** και αυτόματα ενημερώνονται τα στοιχεία των εξετάσεων του ασθενή.

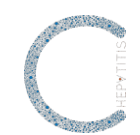

### 6. Υποσύστημα διαχείρισης πορείας νόσου - νοσηλείες

Στο υποσύστημα αυτό πραγματοποιείται η διαχείριση (προσθήκη και επεξεργασία) των νοσηλειών των ασθενών με ηπατίτιδα C.

Ο εξουσιοδοτημένος χρήστης μπορεί να:

- αναζητήσει και εμφανίσει στοιχεία νοσηλειών (Υποκεφάλαιο 5.1)
- προσθέσει στοιχεία νοσηλειών (Υποκεφάλαιο 5.2)
- επεξεργαστεί στοιχεία νοσηλειών (Υποκεφάλαιο 5.3)

### 6.1 Αναζήτηση και εμφάνιση στοιχείων πορείας νόσου - νοσηλείες

Επιλέγοντας από την κεντρική σελίδα τον σύνδεσμο **Ασθενείς**, ο εξουσιοδοτημένος χρήστης μπορεί να εισέλθει στη σελίδα διαχείρισης των ασθενών (Εικόνα 6-1).

| О                                |       |                       |          |                       | ΜΗΤΡΩΟ ΑΣΘΕΝΩΝ ΜΕ ΗΠΑΤΙΤΙΔΑ C   |
|----------------------------------|-------|-----------------------|----------|-----------------------|---------------------------------|
| Ασθενείς                         |       |                       |          | 📓 Βοηθητικό υλικό 👻 😫 | Επικοινωνία 💄 ΒΑΣΙΛΗΣ ΦΟΥΝΤΑΣ 👻 |
| Αρχική / Ασθενείς                |       |                       |          |                       |                                 |
| Προβολή 25 🔹 Εγγραφές ανά σελίδα |       |                       |          |                       |                                 |
| ETIONYMO                         | ONOMA | HMEPOMHNIA FENNHZHE   | AMXA     | ENEPTEIEX             | ≣Ασθενείς                       |
| Επώνυμο                          | Όνομα | Ημερομηνία Γέννησης   | A.M.K.A. | Q×                    | Ο Προσθήκη ασθενή               |
|                                  |       | Δεν υπάρχουν εγγραφές |          |                       |                                 |
| Προβολή 1 έως 0 από 0 εγγραφές   |       |                       |          | × 5                   |                                 |

Ο χρήστης μπορεί να αναζητήσει έναν ασθενή γράφοντας τον ΑΜΚΑ του ασθενή στο σχετικό πλαίσιο και στη συνέχεια πατά το κουμπί , ώστε να δει το αποτέλεσμα της αναζήτησης (Εικόνα 6-2).

| O                                |       |                     |             |             | м               | ΗΤΡΩΟ ΑΣΘΕΝΩ  | Ν ΜΕ ΗΠΑΤΙΤΙΔΑ C  |
|----------------------------------|-------|---------------------|-------------|-------------|-----------------|---------------|-------------------|
| Ασθενείς                         |       |                     |             | <b>1</b> to | ηθητικό υλικό - | 🖾 Επικοτνωνία | 👤 Γιατρός ΕΟΠΥΥ - |
| Ασχική / Ασθενείς                |       |                     |             |             |                 |               |                   |
| Προβολή 25 👻 Εγγραφές ανά σελίδα |       |                     |             |             |                 |               |                   |
| ETIGNYMO                         | ONOMA | HMEPOMHNIA TENNHDIE | AMXA.       | ENEPTEE     |                 | ΞΑσθενείς     |                   |
| Επώνυμο                          | Ονομα | Ημερομηνία Γέννησης | 1111111111  | Q×          |                 |               |                   |
| ΔΗΜΗΤΡΙΟΥ                        | MAPIA | 01-05-1975          | 11111111111 | 0/          |                 |               |                   |
| Προβολή 1 έως 1 από 1 εγγραφές   |       |                     |             |             | 4 1             |               |                   |

#### Εικόνα 6-2 Εμφάνιση ασθενή

Μετά, ο χρήστης επιλέγει το κουμπί 🥺 και προβάλλει τα στοιχεία του ασθενή (Εικόνα 6-3).

Εικόνα 6-1 Αναζήτηση ασθενή

| С                        |                                |                                                    |                           |           |      |                     | ΜΗΤΡΩΟ ΑΣΘΕΝΩΝ ΜΕ ΗΠΑΤΙΤΙΔΑ C       |
|--------------------------|--------------------------------|----------------------------------------------------|---------------------------|-----------|------|---------------------|-------------------------------------|
| Ασθενείς                 |                                |                                                    |                           |           |      | 📕 Βοηθητικό υλικό 👻 | 🖾 Επικοινωνία 💄 ΒΑΣΙΛΗΣ ΦΟΥΝΤΑΣ 🛩   |
| Αρχική / Ασθενείς / ΜΑΡΙ | ΙΑ ΔΗΜΗΤΡΙΟΥ / Προβολή Ασθενή  |                                                    |                           |           |      |                     |                                     |
| Προβολή Ασθενή           | ΜΑΡΙΑ ΔΗΜΗΤΡΙΟΥ                |                                                    |                           |           |      |                     |                                     |
| 🕲 Μεταφόρτωση PDF  📥     | Εκτύπωση                       |                                                    |                           |           |      |                     | Ξ Ασθενείς                          |
| ΠΡΟΣΩΠΙΚΑ ΣΤΟΙΧΕΙΑ       |                                |                                                    |                           |           |      |                     | Ο Προσθήκη ασθενή                   |
| Manual States No. South  |                                | <b>6</b> 0                                         |                           |           |      |                     | 🗏 Καρτέλα ασθενή                    |
| Α.Μ.Κ.Α.                 | 1                              | EBvi                                               | ο Θηλυ<br>κότητα Greek    |           |      |                     | 👁 Ιστορικό Διαγνώσεων               |
| Όνομα                    | MAPIA                          | πόλι                                               | Αθήνα                     |           |      |                     | Ιστορικό Φαρμακευτικής<br>Ανιαιάς   |
| Επώνυμο                  | ΔΗΜΗΤΡΙΟΥ                      | Тηλέ                                               | φωνο 1 210541             | 12331     |      |                     | wheekult                            |
|                          |                                | Τηλέ                                               | φωνο 2                    |           |      |                     | Ιστορικό Εργαστηριακών<br>Εξετάσεων |
|                          |                                |                                                    |                           |           |      |                     | 👁 Ιστορικό νασηλειών                |
| Ιστορικό διαγνώσεων      | Ιστορικό εξετάσεων Ιστορικό φο | ρμακευτικής αγωγής Ιστορικό νοσηλειών Παρακολούθησ | η αποτελεσμάτων θεραπείας |           |      |                     |                                     |
| HMEPOMHNIA               |                                | alarnozx                                           | FONOTYTICE                | ENEPTEIEZ | EI . |                     |                                     |
| 2010                     |                                | ΗΟΥ χρόνια                                         | GT1                       | ® 🖍       |      |                     |                                     |
| Προβολή Όλων             |                                |                                                    |                           |           |      |                     |                                     |
| • Extraori               |                                | sentraciana espanais                               |                           |           |      |                     |                                     |

Προβολή Πλήρους Καρτέλας ασθενή

Εικόνα 6-3 Προβολή στοιχείων ασθενή

Έπειτα, επιλέγει τον σύνδεσμο Ιστορικό Νοσηλειών που βρίσκεται δεξιά πλευρά της σελίδας και εμφανίζει το σύνολο των νοσηλειών του ασθενή, από την πιο πρόσφατη στην παλαιότερη, στον ακόλουθο πίνακα (Εικόνα 6-4).

| C                                        |                      |                 |                     | ΜΗΤΡΩΟ ΑΣΘΕΝΩΝ ΜΕ ΗΠΑΤΙΤΙΔΑ C         |
|------------------------------------------|----------------------|-----------------|---------------------|---------------------------------------|
| Ασθανείς Στατιστικά                      |                      |                 | 📕 Βοηθητικό υλικό 🛩 | 🐱 Επικοινωνία 💄 Ι ατρός Ι ατρός 👻     |
| Αρχική / Ασθενείς / ΔΗΜΗΤΡΑ ΒΑΣΙΛΕΙΑΔΗ / | Ιστορικό Νοσηλειών   |                 |                     |                                       |
| Προβολή 25 👻 Εγγραφές ανά σελίδα         |                      |                 |                     |                                       |
| HMEPOMHNIA EIZAIDINE                     | HMEPOMHNIA EEITHPIOY |                 | ENEPTEIEZ           | ≣Ασθενείς                             |
| Ημερομηνία εισαγωγής                     | Ημερομηνία εξιτηρίου | Είδος εισαγωγής | Q. <b>X</b>         | Ο Προσθήκη ασθενή                     |
| 2011-02-02 00:00:00                      | 2011-05-05 00:00:00  | Έκτακτη         | ۲                   | 🗏 Καρτέλα ασθενή                      |
| Προβολή 1 έως 1 από 1 εγγραφές           |                      |                 | 4 F                 | 🕲 Ιστορικό Διαγνώσεων                 |
|                                          |                      |                 |                     | 😎 Ιστορικό Φαρμακευτικής<br>Αγωγής    |
|                                          |                      |                 |                     | 🕲 Ιστορικό Εργαστηριακών<br>Εξετάσεων |
|                                          |                      |                 |                     | Ο Προσθήκη Νοσηλείας                  |

Εικόνα 6-4 Εμφάνιση νοσηλειών ασθενή

Στη συνέχεια, επιλέγει το κουμπί 🥯 και προβάλλει τα στοιχεία μιας νοσηλείας (Εικόνα 6-5).

| О                                |                                    |                 |                                     |                     | ΜΗΤΡΩΟ ΑΣΘΕΝ  | ΩΝ ΜΕ ΗΠΑΤΙΤΙΔΑ C |
|----------------------------------|------------------------------------|-----------------|-------------------------------------|---------------------|---------------|-------------------|
| Ασθενείς                         |                                    |                 |                                     | 📕 Βοηθητικό υλικό 👻 | 🖾 Επικοινωνία | 💄 Γιατρός ΕΟΠΥΥ - |
| Αρχού / Ασθενείς / ΜΑΡΙΑ ΔΗΜΗΤΡΙ | ΟΥ / Νοσηλείες / Προβολή Νοσηλείας |                 |                                     |                     |               |                   |
| Προβολή Νοσηλείας   Μ/           | ΡΙΑ ΔΗΜΗΤΡΙΟΥ                      |                 |                                     |                     |               |                   |
| Θ Μεταφόρτωση POF  Εκτύπωση      |                                    |                 |                                     |                     | Ασθενείς      |                   |
| Harooumin nomenór                | 03-05-2015                         | filter memorie  | Temen                               |                     | 🔝 Καρτέλα α   | σθενή             |
| Ημερομηνία εξιτηρίου             | 08-05-2015                         | Αιτία ευσαγωγής | A02.0 - ENTEPITIDA AND JAMONEANA    |                     | ΦΔιαγνώσει    | s                 |
| Ημέρες νοσηλείας                 | 5                                  | Σχόλιο Ιατρού   | Νοσηλεία σχετιζόμενη με Ηπατίτιδα C |                     | Φαρμακευ      | πική αγωγή        |
|                                  |                                    |                 |                                     |                     | 👁 Εργαστηρι   | ακές εξετάσεις    |
| Επεξεργασία                      |                                    |                 |                                     |                     | Noσηλείες     |                   |
|                                  |                                    |                 |                                     |                     | Ο Προσθήκη    | Νοσηλείας         |

Εικόνα 6-5 Προβολή στοιχείων νοσηλείας ασθενή

Ο εξουσιοδοτημένος χρήστης μπορεί επίσης να εκτυπώσει (επιλέγοντας το κουμπί Εκτύπωση) και να αποθηκεύσει (επιλέγοντας το κουμπί στοιχεία της νοσηλείας.

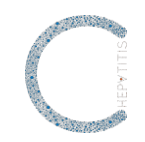

### 6.2 Προσθήκη στοιχείων πορείας νόσου - νοσηλείες

Για να καταχωρήσει μια νέα νοσηλεία, ο χρήστης επιλέγει τον σύνδεσμο **Προσθήκη νοσηλείας** που βρίσκεται στην καρτέλα του ασθενή (Εικόνα 6-3) και συμπληρώνει τα σχετικά πεδία [τα πεδία με τη σήμανση \* συμπληρώνονται υποχρεωτικά] (Εικόνα 6-6).

| 0                                                                    |                      |     | MHTPDO AZGENON ME HIJATITIDA C                      |
|----------------------------------------------------------------------|----------------------|-----|-----------------------------------------------------|
| Ασθενείς                                                             |                      |     | 📓 δοηθητικό υλικό + 🖉 Επικουνωνία 🏦 Γιατρός ΕΟΠΥΥ + |
| Αφρική / Ασθενείς / ΜΑΡΙΑ ΔΗΜΗΤΡΙΟΥ / Νοσηλείες / Προσθήκη Νοσηλείες |                      |     |                                                     |
| Προσθήκη Νοσηλείας   ΜΑΡΙΑ ΔΗΜΗΤΡΙΟΥ                                 |                      |     |                                                     |
| Ημερομηνία εισαγιωγής                                                | Ημερομηνία εξιτηρίου |     | ΞΑσθενείς                                           |
| Ημερομηνία εισαγωγής 🔹                                               | Ημερομηνία εξιτηρίου | *   | 🖽 Καρτελα αοθενή                                    |
| Ημέρες νοσηλείας                                                     | Είδος εισαγωγής      |     | ΦΔιαγνώσεις                                         |
| Ημέρες νοσηλείος                                                     |                      | * • | 👁 Φαρμακευτική αγωγή                                |
| Αιτία ευσαγωγής                                                      | Σχόλιο Ιατρού        |     | Φ Εργαστηριακές εξετάσεις                           |
| Αττία ειστηγωγής                                                     | ] [                  | * - | @ Nooŋkring                                         |
| ΚΕΝ εισσιγωγής                                                       |                      |     |                                                     |
| ΚΕΝ εισαγωγής                                                        |                      |     |                                                     |
| δημουφγία                                                            |                      |     |                                                     |

Εικόνα 6-6 Προσθήκη στοιχείων νοσηλείας ασθενή

Μετά, πατά στον σύνδεσμο Δημιουργία και προσθέτει τα στοιχεία νοσηλείας του ασθενή.

Κατά την εισαγωγή των στοιχείων νοσηλείας του ασθενή, εάν κάποιο υποχρεωτικό πεδίο δεν συμπληρωθεί ή εάν κάποιο πεδίο συμπληρωθεί λανθασμένα, τότε πατώντας στον σύνδεσμο **Δημιουργία**, θα εμφανιστεί μια λίστα με μηνύματα λαθών και οδηγίες για την ορθή συμπλήρωση των σχετικών πεδίων. Η καταχώρηση θα ολοκληρωθεί μόνον εφόσον τα πεδία συμπληρωθούν ορθά.

Ο εξουσιοδοτημένος χρήστης μπορεί επίσης να εκτυπώσει (επιλέγοντας το κουμπί 😑 και

να αποθηκεύσει (επιλέγοντας το κουμπί 🕮) τα στοιχεία νοσηλείας του ασθενή.

### 6.3 Επεξεργασία στοιχείων πορείας νόσου - νοσηλείες

Ο χρήστης επιλέγει το κουμπί 🖍 που βρίσκεται στον Πίνακα του ιστορικού νοσηλειών (Εικόνα 6-4), ή τον σύνδεσμο **Ανανέωση** που βρίσκεται στη σελίδα προβολής της νοσηλείας (Εικόνα 6-5) και την ενημερώνει. Στη συνέχεια, πατάει τον σύνδεσμο **Ανανέωση** και αυτόματα ενημερώνονται τα στοιχεία της νοσηλείας του ασθενή.

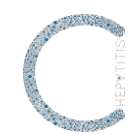

### 7. Υποσύστημα διαχείρισης αποτελεσμάτων θεραπείας

Στο υποσύστημα αυτό πραγματοποιείται καταγραφή και διαχείριση των αποτελεσμάτων θεραπείας ασθενών με ηπατίτιδα C.

Ο εξουσιοδοτημένος χρήστης μπορεί να:

- αναζητήσει και εμφανίσει αποτελέσματα θεραπείας (Υποκεφάλαιο 7.1)
- προσθέσει αποτελέσματα θεραπείας (Υποκεφάλαιο 7.2)
- επεξεργαστεί αποτελέσματα θεραπείας (Υποκεφάλαιο 7.3)

### 7.1 Αναζήτηση και εμφάνιση αποτελεσμάτων θεραπείας

Ο εξουσιοδοτημένος χρήστης επιλέγει τον σύνδεσμο **Ασθενείς** από την κεντρική σελίδα και εισέρχεται στη σελίδα διαχείρισης των ασθενών (Εικόνα 7-1).

| O                                |         |                     |          |                     | ΜΗΤΡΩΟ ΑΣΘΕΝΩΝ ΜΕ ΗΠΑΤΙΤΙΔΑ C     |  |
|----------------------------------|---------|---------------------|----------|---------------------|-----------------------------------|--|
| Ασθενείς                         |         |                     |          | 🔳 Βοηθητικό υλικό 👻 | 💈 Επιχοινωνία 💄 ΒΑΣΙΛΗΣ ΦΟΥΝΤΑΣ 👻 |  |
| Αρχική / Ασθενείς                |         |                     |          |                     |                                   |  |
| Προβολή 25 💌 Εγγραφές ανά σελίδα |         |                     |          |                     |                                   |  |
| ERONYMO                          | • ONOMA | HMEPOMHNIA TENNHEHE | AMXA. 4  | ENEPTEIEX           | <b>≣</b> Ασθενείς                 |  |
| Επώνυμο                          | Όνομα   | Ημερομηνία Γέννησης | A.M.K.A. | Q×                  | Ο Προσθήκη ασθενή                 |  |
| <u>δεν υπάρχονι εγγραφές</u>     |         |                     |          |                     |                                   |  |
| Προβολή 1 έως 0 από 0 εγγραφές   |         |                     |          | * F                 |                                   |  |

Ο χρήστης μπορεί να αναζητήσει έναν ασθενή γράφοντας τον ΑΜΚΑ του ασθενή στο σχετικό πλαίσιο και στη συνέχεια πατά το κουμπί , ώστε να δει το αποτέλεσμα της αναζήτησης (Εικόνα 7-2).

| М                                |       |                     |             |             |                 |               | Ν ΜΕ ΗΠΑΤΙΤΙΔΑ C  |
|----------------------------------|-------|---------------------|-------------|-------------|-----------------|---------------|-------------------|
| Ασθενείς                         |       |                     |             | <b>1</b> to | ηθητικό υλικό - | 🖾 Επικοτνωνία | 👤 Γιατρός ΕΟΠΥΥ - |
| Ασχική / Ασθενείς                |       |                     |             |             |                 |               |                   |
| Προβολή 25 👻 Εγγραφές ανά σελίδα |       |                     |             |             |                 |               |                   |
| ETIGNYMO                         | ONOMA | HMEPOMHNIA TENNHDIE | AMXA.       | ENEPTEE     |                 | ΞΑσθενείς     |                   |
| Επώνυμο                          | Ονομα | Ημερομηνία Γέννησης | 1111111111  | Q×          |                 |               |                   |
| ΔΗΜΗΤΡΙΟΥ                        | MAPIA | 01-05-1975          | 11111111111 | 0/          |                 |               |                   |
| Προβολή 1 έως 1 από 1 εγγραφές   |       |                     |             |             | 4 1             |               |                   |

#### Εικόνα 7-2 Εμφάνιση ασθενή

Μετά, ο χρήστης μπορεί να προβάλλει τα στοιχεία του ασθενή, επιλέγοντας το κουμπί 🥯 (Εικόνα 7-3).

Εικόνα 7-1 Αναζήτηση ασθενή

| C                                                         |                                                     |                           |                |           |                     | ΜΗΤΡΩΟ ΑΣΟ         | ΘΕΝΩΝ ΜΕ ΗΠΑΤΙΤΙΔΑ C   |
|-----------------------------------------------------------|-----------------------------------------------------|---------------------------|----------------|-----------|---------------------|--------------------|------------------------|
| Ασθενείς                                                  |                                                     |                           |                |           | 📕 Βοηθητικό υλικό 👻 | 🗷 Επικοινωνία      | 💄 ΒΑΣΙΛΗΣ ΦΟΥΝΤΑΣ 👻    |
| Αρχική / Ασθενείς / ΜΑΡΙΑ ΔΗΜΗΤΡΙΟΥ / Προβολή Ασθενή      |                                                     |                           |                |           |                     |                    |                        |
| Προβολή Ασθενή   ΜΑΡΙΑ ΔΗΜΗΤΡΙΟΥ                          |                                                     |                           |                |           |                     |                    |                        |
| 🕲 Μεταφόρτωση PDF 🛛 🚔 Εκτύπωση                            |                                                     |                           |                |           |                     | Ασθεν              | τείς                   |
| ΠΡΟΣΟΠΙΚΑ ΣΤΟΙΧΕΙΑ                                        |                                                     |                           |                |           |                     | Ο Προσθ            | θήκη ασθενή            |
|                                                           |                                                     |                           |                |           |                     | 🗷 Καρτέ            | έλα ασθενή             |
| Μοναδικός Κωδικός 1                                       | ູ (ມີ                                               | 0                         | Θήλυ<br>Granit |           |                     | 👁 Ιστορυ           | κό Διαγνώσεων          |
| Όνομα ΜΑΡΙΑ                                               | πόλι                                                | 1                         | Αθήνα          |           |                     | 👁 Ιστορι           | κό Φαρμακευτικής       |
| Επώνυμο ΔΗΜΗΤΡΙΟΥ                                         | Τηλέ                                                | φωνο 1                    | 2105412331     |           |                     | Αγωγης             |                        |
|                                                           | Τηλέ                                                | фылко 2                   |                |           |                     | Ιστορυ<br>Εξετάσεω | κό Εργαστηριακών<br>Ιν |
|                                                           |                                                     |                           |                |           |                     | 👁 Ιστορι           | κό νοσηλειών           |
| Ιστορικό διαγνώσεων Ιστορικό εξετάσεων Ιστορικό φ         | αρμακευτικής αγωγής Ιστορικό νοσηλειών Παρακολούθησ | η αποτελεσμάτων θεραπείας |                |           |                     |                    |                        |
| HMEPOMENIA                                                | diafn02H                                            | FONOTYTICE                |                | ENEPTEIEZ |                     |                    |                        |
| 2010                                                      | ΗΟΥ χρόνια                                          | GT1                       |                | •/        |                     |                    |                        |
| Προβολή Όλων<br>Ο Εξέταση Ο Φαρμακκυτική Αγωγή Ο Νοσηλεία | Ο Αποτελίοματα θεραπείας                            |                           |                |           |                     |                    |                        |

Προβολή Πλήρους Καρτέλας ασθενή

Εικόνα 7-3 Προβολή στοιχείων ασθενή

Έπειτα, επιλέγει τον σύνδεσμο **Προβολή όλων** στην **Παρακολούθηση αποτελεσμάτων Θεραπείας** που βρίσκεται στην καρτέλα του ασθενή και μπορεί να εμφανίσει τα αποτελέσματα θεραπείας του ασθενή (Εικόνα 7-4). Στη συνέχεια, επιλέγει το κουμπί <sup>(1)</sup> και προβάλλει συγκεκριμένα αποτελέσματα θεραπείας του ασθενή.

| C                                                            |                        |            |           | ,                   | ΜΗΤΡΩΟ ΑΣΘΕΝΩΝ ΜΕ ΗΠΑΤΙΤΙΔΑ C   |
|--------------------------------------------------------------|------------------------|------------|-----------|---------------------|---------------------------------|
| Ασθενείς                                                     |                        |            |           | 📓 δοηθητικό υλικό 👻 | 🖾 Επικοινωνία 💄 Γιατρός ΕΟΠΥΥ - |
| Αρχική / Ασθενείς / ΜΑΡΙΑ ΔΗΜΗΤΡΙΟΥ / Παρακολούθηση Αποτελεσ |                        |            |           |                     |                                 |
| Προβολή 25 - Εγγραφίς ανά σελίδα                             |                        |            |           |                     |                                 |
| ниеромниа                                                    | OEPAREYTIKD AROTEAESMA | AMATNOON . | ronotimos | DADADEZ             | <b>≣</b> Ασθενείς               |
| Ημερομηνία                                                   | υλα 🔹                  | υλα        | - πλσ     | Q.X                 | 🖽 Καρτίλα ασθενή                |
| 2015-05-18 12:29:35                                          | SVR12 - ógi            | ΗΟΥ χρόνια | GT2       | ۲                   | Φλαγνώσεις                      |
| 2015-05-18 12:29:09                                          | Χάθηκε στο follow up   | ΗΟΥ χρόνια | GT2       | ۲                   |                                 |
| 2015-05-18 09:27:02                                          | SVR12 - vei            | ΗΟΥ χρόνια | GT2       | •                   | ο φαρμακευτική άγωγη            |
| 2015-04-17 19:13:56                                          | SVR12 - vai            | ΗΟΥ χρόνια | GT2       | ۲                   | ΦΕργαστηριακές εξετάσεις        |

Εικόνα 7-4 Εμφάνιση ιστορικού αποτελεσμάτων θεραπείας ασθενή

Ο εξουσιοδοτημένος χρήστης μπορεί επίσης να εκτυπώσει (επιλέγοντας το κουμπί Εκτύπωση) και να αποθηκεύσει (επιλέγοντας το κουμπί αποτελέσματα θεραπείας του ασθενή.

### 7.2 Προσθήκη στοιχείων αποτελεσμάτων θεραπείας

Για να καταχωρήσει αποτελέσματα θεραπείας, ο χρήστης επιλέγει τον σύνδεσμο Προσθήκη αποτελεσμάτων θεραπείας στην καρτέλα του ασθενή (Εικόνα 8-3) και συμπληρώνει τα σχετικά πεδία [τα πεδία με τη σήμανση \* συμπληρώνονται υποχρεωτικά] (Εικόνα 7-5).

Για να μπορέσει ο χρήστης να προσθέσει ένα θεραπευτικό αποτέλεσμα, θα πρέπει να έχει προηγουμένως συμπληρώσει την ημερομηνία και την αιτία λήξης όλων των φαρμακευτικών αγωγών του ασθενή. Στην περίπτωση που ο χρήστης δεν την έχει συμπληρώσει, θα του εμφανιστεί το ακόλουθο μήνυμα «Παρακαλώ όπως συμπληρώσετε την Ημερομηνία λήξης αγωγής, σε όσες φαρμακευτικές αγωγές αυτό δεν έχει γίνει, και στη συνέχεια να επιστρέψετε για να συμπληρώστε το θεραπευτικό αποτέλεσμα». Δεν θα του επιτραπεί να προσθέσει θεραπευτικό αποτέλεσμα στον ασθενή μέχρι να συμπληρώσει τα στοιχεία λήξης της σχετικής φαρμακευτικής αγωγής.

### ΑΔΑ: ΩΘ58ΟΞ7Μ-ΖΦΖ

|                                                                                                    |                     | C             | HEPYTITIS         |
|----------------------------------------------------------------------------------------------------|---------------------|---------------|-------------------|
| C                                                                                                   |                     | ΜΗΤΡΩΟ ΑΣΘΕΝΙ | ЭN МЕ НПАТІТІДА С |
| Anthenic                                                                                            | 📕 Βοηθητικό υλικό 🔹 | Επικουωνία    | 💄 Γιατρός ΕΟΠΥΥ - |
| Argun) / Andrenic / MARA BINATTHOM / Theoretik-splanse Reparating / Tepodolog Anomolecular Organiza |                     |               |                   |
| Προσθήκη Αποτελεσμάτων Θεραπείας   ΜΑΡΙΑ ΔΗΜΗΤΡΙΟΥ                                                  |                     |               |                   |
| Hurspanjuka                                                                                         |                     |               |                   |
| 2015-05-18 12:29:09                                                                                 |                     |               |                   |
| Organizivad autolikegu                                                                              |                     |               |                   |
| - • M                                                                                               |                     |               |                   |
| ayunyin                                                                                             |                     |               |                   |
|                                                                                                    |                     |               |                   |

Εικόνα 7-5 Προσθήκη αποτελεσμάτων θεραπείας ασθενή

Μετά, πατά στον σύνδεσμο Δημιουργία και προσθέτει τα αποτελέσματα θεραπείας.

Κατά την εισαγωγή των αποτελεσμάτων θεραπείας του ασθενή, εάν κάποιο υποχρεωτικό πεδίο δεν συμπληρωθεί ή εάν κάποιο πεδίο συμπληρωθεί λανθασμένα, τότε πατώντας στον σύνδεσμο **Δημιουργία**, θα εμφανιστεί μια λίστα με μηνύματα λαθών και οδηγίες για την ορθή συμπλήρωση των σχετικών πεδίων. Η καταχώρηση θα ολοκληρωθεί μόνον εφόσον τα πεδία συμπληρωθούν ορθά.

Ο εξουσιοδοτημένος χρήστης μπορεί επίσης να εκτυπώσει (επιλέγοντας το κουμπί Εκτύπωση ) και να αποθηκεύσει (επιλέγοντας το κουμπί <sup>Ο Μεταφόρτωση PDF</sup> ) τα αποτελέσματα θεραπείας του ασθενή.

Εφ εξής:

- εάν στο Θεραπευτικό αποτέλεσμα έχει επιλέξει Θάνατος, ο ασθενής απενεργοποιείται και φαίνεται μόνο το ιστορικό του,
- εάν στο Θεραπευτικό αποτέλεσμα έχει επιλέξει SVR12 ναι, ο ασθενής απενεργοποιείται αλλά μπορεί να ενεργοποιηθεί ξανά με νέα διάγνωση,
- εάν στο Θεραπευτικό αποτέλεσμα επιλέξει SVR12 όχι, ο ασθενής παραμένει ενεργός και ο χρήστης μπορεί να επεξεργαστεί όλα τα υποσυστήματα, όπως και
- εάν στο Θεραπευτικό αποτέλεσμα έχει επιλέξει Χάθηκε στο follow up, οπότε ο ασθενής παραμένει ενεργός.

### 7.3 Ενεργοποίηση ασθενή

Ο εξουσιοδοτημένος χρήστης μπορεί να ενεργοποιήσει εκ νέου έναν ασθενή που δεν έχει πεθάνει και έχει πετύχει SVR12 σε προηγούμενη θεραπεία, αλλά εμφανίζεται με νέα διάγνωση ηπατίτιδας C, η οποία χρήζει θεραπείας.

Ο χρηστής εισέρχεται στην Καρτέλα του ασθενή, πατά τον σύνδεσμο Ενεργοποίηση Ασθενή και συμπληρώνει τα σχετικά πεδία. Στη συνέχεια μπορεί να προσθέσει στοιχεία όλων των υποσυστημάτων, ξεκινώντας υποχρεωτικά με την Προσθήκη διάγνωσης και έναρξης θεραπείας.